## User Manual – WB e-District 2.0

## User Manual for Auto Renewal of Trade License in Municipal Areas

Version 1.0

Created On: 03-Jan-2023

Revised On: \_\_\_\_\_

Released On: \_\_\_\_\_

## **Disclaimer:**

The specimen images used in this document are for illustration purposes and have no link whatsoever to actual data related to applicants, actors or applications under the actual portal.

## **Target Audience:**

This document is intended to provide a basic overview of the WB e-District 2.0 portal to the following:

- Citizens of the State intending to avail services or schemes (as per their requirement/eligibility)
- Actors involved in providing the identified services to these Citizens
- Nodal Authorities and designated Govt. Officials for reviewing and governance purposes.

•

## CAUTION

The information contained in this document is confidential and no part of this document may be reproduced, stored in a retrieval system, or transmitted in any form or by any means, electronic, mechanical, photocopying, recording or otherwise, without the prior consent from M/s WTL, the State Nodal Agency (SNA) and State Implementing Agency (SIA) for all e- Governance related activities in West Bengal and Department of P&AR, Govt. of West Bengal.

## **Revision Control History**

| S. No. | Nature of Amendment | Document<br>Version No. | Document<br>Release Date | Remarks |
|--------|---------------------|-------------------------|--------------------------|---------|
| 1      | Draft               | 1.0                     |                          |         |
|        |                     |                         |                          |         |
|        |                     |                         |                          |         |
|        |                     |                         |                          |         |

#### **Document Details**

| Name | Version<br>No. | Description |
|------|----------------|-------------|
|      |                |             |
|      |                |             |

Prepared by: PALLABI SAHA

Reviewed by: \_\_\_\_\_

Authorised by:

Date: \_\_\_\_\_

Date: \_\_\_\_\_

Date: \_\_\_\_\_

# **Table of Contents**

| List of Abbreviations                                                     | 5                |
|---------------------------------------------------------------------------|------------------|
| 1.0 Introduction                                                          | 6                |
| 1.1 Accessing e-District 2.0                                              | 6                |
| 1.2 User Navigation flow                                                  | 7                |
| 1.3 Important Sections                                                    |                  |
| 2.0 About the Service                                                     | 8                |
| 2.1 Service Discovery                                                     | 9                |
| 2.2 Scheme Discovery                                                      | 9                |
| 3.0 Online Application Submission along with Online Submission of Support | rting Documents9 |
| 3.1 User Registration                                                     |                  |
| 3.2 Filling up the Application                                            |                  |
| 3.3 Adding Supporting Documents                                           | 15               |
| 4.0 Online Payment of Fees                                                | 21               |
| 5.0 Online Download of Final Approval Certificate                         | 22               |
| 6.0 Track Status of Application                                           | 19               |
| 6.1Searching for an application                                           | 19               |
| 7.0 Third-party Verification Details                                      | 24               |
| 8.0 Annexure                                                              | 25               |

| 8.1 Connecting Helpdesk | 26 |
|-------------------------|----|
| 8.2 Submitting Feedback | 27 |
| 8.3 Logging Out         | 28 |

# List of Abbreviations:

| SL | Test | Meaning                           |
|----|------|-----------------------------------|
| 1  | AIN  | Application Identification Number |
| 2  | RMN  | Registered Mobile Number          |
| 3  | ОТР  | One Time Password                 |
| 4  | RoR  | Register of Records               |

## **1.0 Introduction**

e-District 2.0 portal has been envisaged by the Government of West Bengal to provide advanced automated workflow solution for District Administration to improve upon the existing standards for providing services to the citizens. This project harbors the dream to earn the reputation of being paramount importance to help the State to establish higher acceptance standards for electronic workflow system for the district administration as well as various departments for processing the applications submitted either by citizens themselves or through Kiosk Centers/BSKs, which are the primary front-end channels as envisaged in the project.

### 1.1 Accessing e-District 2.0

E-District 2.0 portal is a web-based application. The application has support for all the popular web browsers like Chrome, Edge and Mozilla. It can be accessed by typing the URL identifier on any of the above-mentioned browsers.

URL: https://edistrict.wb.gov.in/portal/

The following screen opens.

By Clicking on this link, it will redirect to Wb E-district Website which consists of different Services and schemes which can be applied by the citizen.

| C Mat-day rendstations                                                                                                    | Manual for WileClock () · · · · · · · · · · · · · · · · · ·     |                                                                             | -<br>۹ 🖈 ۵                                                          | 0 ×                  |
|----------------------------------------------------------------------------------------------------|-----------------------------------------------------------------|-----------------------------------------------------------------------------|---------------------------------------------------------------------|----------------------|
|                                                                                                    | the                                                             | to main-content   🔘 😓                                                       | 6 8 60 Engle                                                        | ain.                 |
| E West Bengal                                                                                                    | Q Sent links a bit                                              |                                                                             | Iny Oct of W                                                        | est Dengal<br>ISN UP |
| eDistrict     " A single-window platform to support citizer     services for welfare schemes and services. "                    | ns by providing end-to-end                                      |                                                                             |                                                                     | A visit and          |
| © Notice                                                                                                    | Latest Updates     Commp Som     Control ( mobile     Clestance | Smt. Marnat<br>Hostile Div<br>Welco                                         | a Banerjee<br>I Mexister<br>Xme<br>x portal Is a Mitsson            | Cable and            |
| Rack Office Uners are inquested to use the Hubble Number as user UD to log in to this new partial for processing the meterotoxy | constr. ECOB Dashboard<br>Okin here                             | Mode Project with the<br>the state's services &<br>the citizens through a o | objective of making<br>schemes available to<br>ergouterspad system. | A started            |
| Q Search                                                                                                    | 👛 🖪 🗑 🐂 🕫 🚍 🗍                                                   | o 😝                                                                         | ~ 63 9 03 16                                                        | 3.36 PM              |

FIGURE 1

### **1.2 User Navigation flow**

The home page can be divided into 2 distinct sections. The Header and Body. The Header section contains a few common features which are a part of the standard design and may be used by the users as per their convenience. The common features have distinct icons, and the usage is mentioned below.:

| Icon / Link | Usage                                                                                                    |
|-------------|----------------------------------------------------------------------------------------------------|
| * C         | The Night mode icon palette provided icons to select the preference for viewing the portal in the dark mode or in the normal mode. |
| A- A A+     | Size icons are provided to aid the users select the font size in accordance with the individual reading preferences.               |
| Search Q    | The Search Option is provided to the user so that they can search for a desired service/scheme from within the portal              |

| ٥             | The Picture Gallery icon can be used to view the departmental images.                                                                                                    |
|---------------|----------------------------------------------------------------------------------------------------|
| A             | The Home Icon helps the user to navigate to the home page.                                                                                                    |
| English বাংলা | Language selector allows the user to toggle between the available. The portal supports English and Bengali la                                                                                     |
| LOGIN         | Clicking on this allows the user to login to the portal and avail<br>the desired service                                                                                                    |
| Helpdesk      | The Helpdesk link re-directs the user to the Helpdesk information                                                                                                    |
|               | <ul> <li>The Hamburger icon on the extreme left provides further alternative navigation options mentioned below:</li> <li>Login</li> <li>Services</li> <li>Schemes</li> <li>Contact Us</li> </ul> |
|               | Users can jump to the <b>Login screen</b> , <b>browse for the available services</b> , <b>schemes</b> and jump to Contact <b>Us</b> .                                                             |
| REGISTER      | Users can Register themselves with the revamped e-District<br>Portal by clicking the link and filling up the necessary details.                                                                   |
|               | Users can Check the details related to the Various live services by clicking the link and filling up the necessary details.                                                                       |
| SCHEMES<br>~  | Users can access the details related to the Various live schemes available by clicking the link and filling out the necessary details.                                                            |

### **1.3 Important Sections**

Other Important Sections present in the home screen are:

- Latest Updates: The Latest Updates section shows latest updates or the important changes which have been newly implemented vide the portal. It serves as a medium of imparting the latest communication to the target audience
- e-District Mobile: e-District Mobile application details
- Welcome: Provides the basic introduction of what the portal is about.
- Notice: It is an archive of the latest Govt. Notices / Circulars.

## 2.0 About the Service

### **2.1 Service Discovery**

In case any user wants to know about a particular service, he or she can do so by clicking the **Services** link. The **Service Discovery** screen appears as follows.

The User needs to click on **Service Discovery** (Screenshot below).

| e + C (1 edetnit wbgecky)potsi/hone                                                                                     |                                                                          |                                                                              | e, ☆ Ω                                                            |                     |
|----------------------------------------------------------------------------------------------------|--------------------------------------------------------------------------|------------------------------------------------------------------------------|-------------------------------------------------------------------|---------------------|
| 🔠 🔘 ellentet 📴 tes meil 🚯 ethendense 🚯 ellentet22-Proje. 🔘 legt 🔘 legt 🔉                                                | Diff Charsier (Sinc)4 👽 Selenson Totornel - j 😢                          | to main-content   O E.                                                       | C3 44 16                                                          | enternaria<br>Estet |
| E West Bengal                                                                                                    | Q . Search Service on Serv                                               | C Harrie C Cal                                                               | Govt of West B                                                    | engal<br>D          |
| eDistrict<br>" A single-window platform to support citizens b<br>services for welfare schemes and services. "           | y providing end-to-end                                                   |                                                                              |                                                                   | A manual A          |
| (C. Notice                                                                                                    | Latest Updates<br>Carrong Sons     Original     Original     Of Clockman | Smt. Marrata<br>Hootise Over<br>Welco<br>e-Outrot single window              | Banerjee<br>Measter<br>me<br>portal is a Mission                  | J.                  |
| Back Office laters are requested to use their Mobile Number as user 10 to log in to this new partial for processing the | Content CODB Dashboard                                                   | Mode Project with the in the state's services & is the citizens through a co | Apertive of making<br>thermes available to<br>reputerbold system. | -                   |
| 📕 Q. Search 🧰                                                                                                    | i 🖪 🗑 📮 🕫 💁 🗍                                                            | 0 0                                                                          | ^ (5) ♥ 03 ₩ 314<br>2/4/3                                         | IIIIA 🔎             |
|                                                                                                    | FIGURE 2                                                                 |                                                                              |                                                                   |                     |

To know more about the service, a user should click on the name of the service. The user is provided with navigation icons (> and <) to navigate across various Departments. The following screen appears when the user clicks the service **Auto Renewal of Trade License of Municipal Areas**.

Then the User needs to click on the specific service name (Screenshot below).

| Ocument 3.docx     X 3482 - In Cor                                                           | rection of Trade like X Dashboard   eDistrict X +                                                                                                    | *              | -             | 0                  | ×<br>: |
|----------------------------------------------------------------------------------------------|----------------------------------------------------------------------------------------------------|----------------|---------------|--------------------|--------|
| ← → C <sup>e</sup> s edistrict.wb.gov.in/portal/edist/dash Service Discovery Search Services | board                                                                                                    | ☆              | ট<br><br>ব্   |                    | :      |
|                                                                                              | <ul> <li>ration</li> <li>UD &amp; MA</li> <li>Registration &amp; Stamp Revenue</li> <li>KMDA</li> <li>Cancellation of Trade License under Municipal Affairs</li> <li>Issuance of Trade License (Certificate of Enlistment) in Municipal Areas</li> <li>Auto Renewal of Trade License in Municipal Areas</li> <li>Entry Records of Trade License</li> <li>Correction of Trade License in Municipal Areas</li> </ul> | ADDA           | >             |                    |        |
| Housing<br>NKDA                                                                              | Q Search 💼 💼 😥 👰 🐂 🐗 🕵 🔨 🔹                                                                                                    | <u>ි</u> ලි ඛා | ) <b>ta</b> 1 | 1:39 AM<br>/7/2025 | 1<br>5 |

To go-back to the previous screen, the user needs to click on the CANCEL button (Screenshot below).

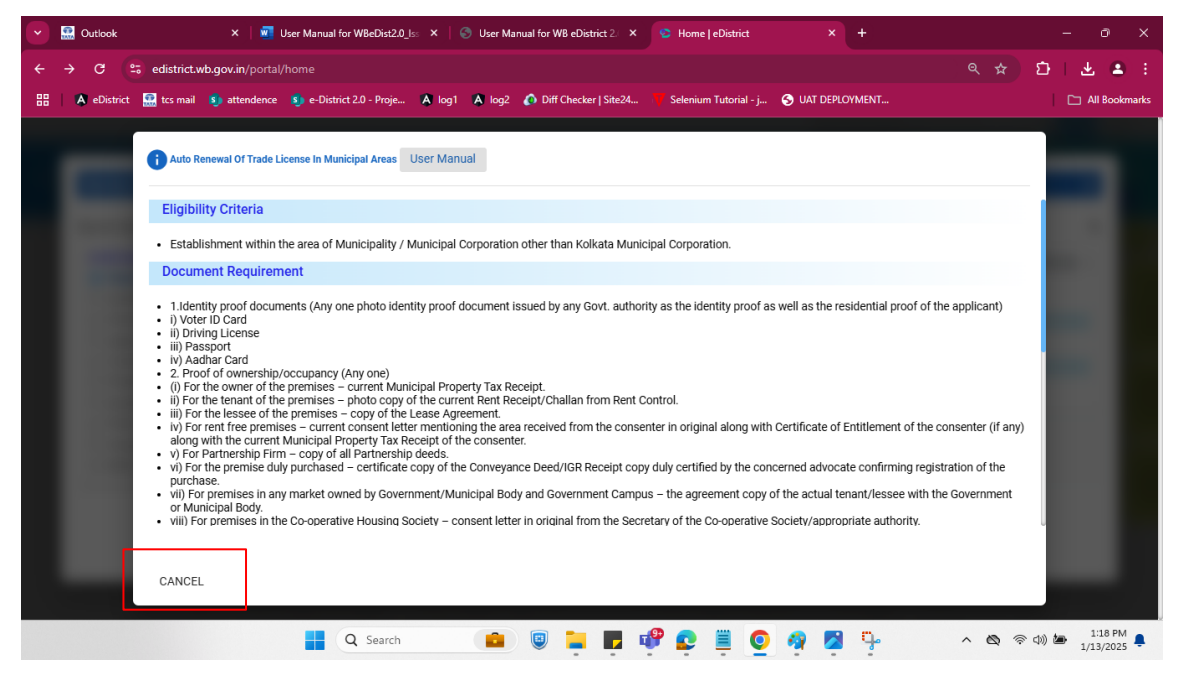

FIGURE 3

In case the user intends to avail a service, the user must register itself with the portal first using the REGISTER option and then login to the portal using the LOGIN option and complete the process by providing his or her unique username and click on **Sign In**.

#### **2.2 Scheme Discovery**

In addition to citizen-centric services, WB e-District 2.0 positions itself as a Single Window access point for the various beneficiary schemes. To see the available schemes, the user needs to click on the Schemes link to open the Scheme Discovery window as shown below.

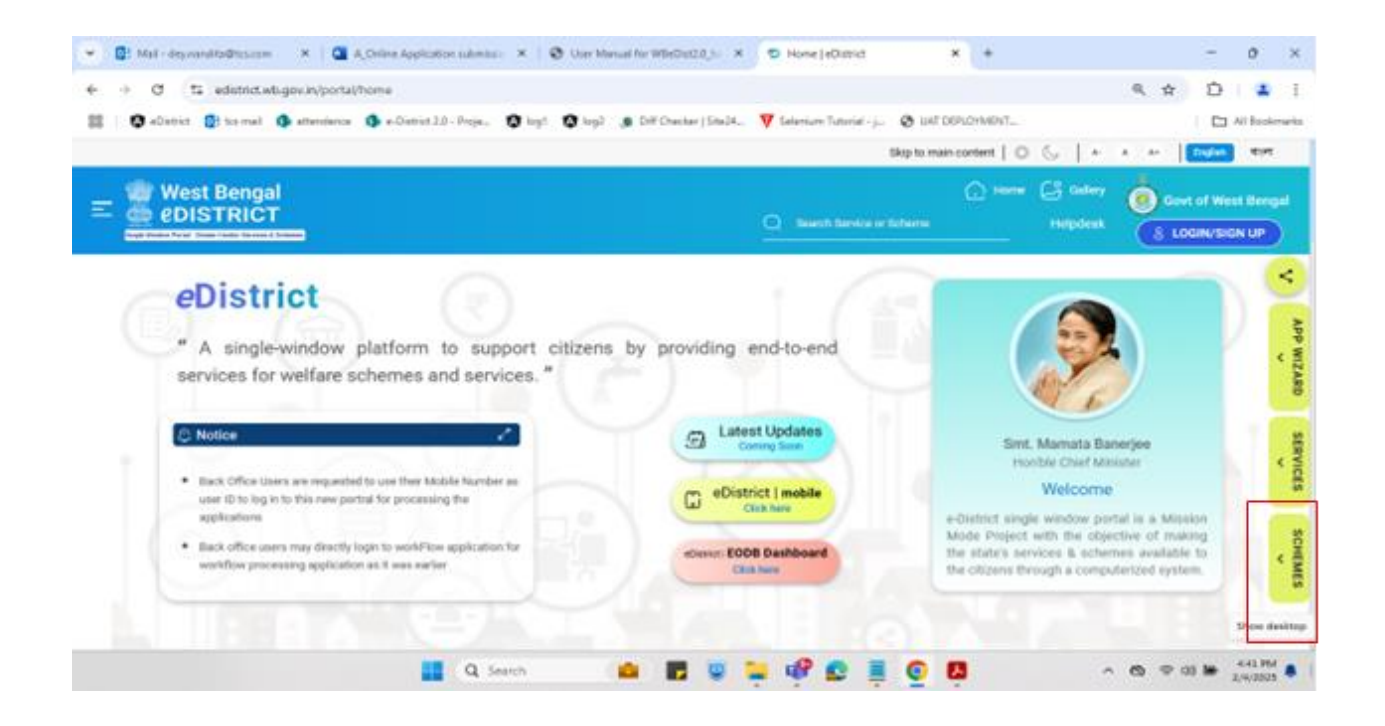

| 💽 📴 Mail - dey.nandita@tcs.com 🛛 🗙 🛛 🚾 User Manu                                     | al for WBeDist2.0_Is: × 🔮 Home   eDistrict                                | × +                                            | - o ×                              |
|--------------------------------------------------------------------------------------|---------------------------------------------------------------------------|------------------------------------------------|------------------------------------|
| ← → C 25 edistrict.wb.gov.in/portal/home                                             |                                                                           |                                                | ९ 🛧 🖸 । 📤 :                        |
| 🔠 🔺 eDistrict 📴 tcs mail 🐒 attendence 🔊 e-Di                                         | strict 2.0 - Proje 🐧 log1 🔺 log2 🚺 Diff Checker   S                       | ite24 😽 Selenium Tutorial - j 📀 UAT DEPLOYMENT | 🗅 All Bookmarks                    |
|                                                                                      |                                                                           |                                                |                                    |
|                                                                                      |                                                                           |                                                |                                    |
| Scheme Discovery                                                                     |                                                                           |                                                | ×                                  |
| Search Schemes                                                                       |                                                                           |                                                | ٩                                  |
| FILTER SERVICE BY  Agriculture Education Fisheries Food Health Land General Job Home | Loan Credit<br>Agriculture Infrastructure Fund - receip<br>Krishak Bandhu | Grant Insurance                                | al applications [2]                |
|                                                                                      | Q Search                                                                  | P 🧬 오 🗏 🧕 ն 🦩 🧃                                | へ 🗞 奈 印) 🆢 12:30 PM<br>1/10/2025 🖡 |

#### FIGURE 4

To know more about the scheme, the user can either use the **Search** option to search for the necessary scheme by typing the name or use the available **Filters**. In case the user wants to know more about say the **Krishak Bandhu** Scheme, a popular scheme, falling under the **Loan**, the user can click on the Scheme Name and learn more about the same. The following screen appears.

| DigiGov         | х Ø дал хинг нүз хинн - х +                                                                                                    | v - 0                                                                 |
|-----------------|----------------------------------------------------------------------------------------------------|-----------------------------------------------------------------------|
| → C             | ds.wb.gov.in/Check_Eligibility.aspx                                                                                                   | e 🖈 🖬 🖈 🖬 😫                                                           |
| Login to Aktivi | kem 🧯 13 Uhread Messages 🦼 West Bengal e-Distr 🥸 West Bengal e-Distr 🕲 Privacy error 🕲 Login P                                        | lege 🧏 namami shamishan 🙌 Cybersecurity and L. 📲 International Associ |
|                 | OUARE SARKAR     Government of West Bengal                                                                                            |                                                                       |
| Scheme C        | letalis                                                                                                    |                                                                       |
| SINo            | Scheme                                                                                                    | Click To                                                              |
| 1               | Agriculture Infrastructure Fund - receipt, process & issue of sanctions against individual<br>applications                            | View Scheme Details                                                   |
| 2               | KCC (Agriculture)                                                                                                    | View Scheme Details                                                   |
| 3               | Krishak Bandhu                                                                                                    | View Scheme Details                                                   |
| 4               | Registration and approval of financial assistance for Drip and Sprinkler irrigation systems<br>under Bangla Krishi Sech Yojana (BKSY) | View Scheme Details                                                   |
| 5               | KCC (ARD)                                                                                                    | View Scheme Details                                                   |
| 6               | Caste Certificates to SC, ST & OBCs                                                                                                   | View Scheme Details                                                   |
| 7               | Medhashree                                                                                                    | View Scheme Details                                                   |
| 8               | Sikshashree                                                                                                    | View Scheme Details                                                   |
| 9               | Taposhili Bandhu                                                                                                    | View Scheme Details                                                   |

#### FIGURE 5

In case the user intends to avail a scheme, the user must register itself with the portal first using the REGISTER option and then login to the portal using the LOGIN option and complete the process by providing his or her unique username and click on **Sign In**.

## 3.0 Online Application submission along with online submission of documents

### 3.1 User Registration

User Registration is mandatory for availing any of the available schemes or services. In case the visitor to the portal is an occasional surfer, he or she can get a good idea of the portal without going through the registration process.

In case the visitor to the portal wants to avail the service, then he or she needs to be a registered user. Users can register themselves with the revamped e-District Portal by clicking the **REGISTER** link and filling in the necessary details.

The following screen appears as the user clicks on the **REGISTER** link. (Screenshot below).

| Any I                                                      | Login with your mobile number<br>Verify and mobile number with CTP marked as Test                                                                                                   | Login for Ottuen and Departmental Users | 1 |  |
|------------------------------------------------------------|----------------------------------------------------------------------------------------------------|-----------------------------------------|---|--|
| G                                                          | Apply the service at your convenience<br>dearch with the application name and directly apply<br>Exercise soggestions given in the portal                                            | Channelle of shall<br>from the second   |   |  |
|                                                            | Make the payment<br>Easy online payment with GHPS/Payls, offline payment<br>advand for hav services (for offline payment, spload challon,<br>challon is unrefee-specific in septem) | berg 100 a standa                       |   |  |
| Q                                                          | Download your certificate anytime<br>Download your certificate from track application at your<br>commitment                                                                         | tobe Zapicita                           |   |  |
| General Note / স<br>Portal, kindly use<br>অপরিবর্তিত রয়ের | 82 ঠা: Your User ID remains the same as it was in the old eDistrict<br>৮৫. পুরেনো পোরিনে ব্যবহৃত আপনার ইউসার আই.ডি. এই পোরীনে<br>ছ. সেটি ব্যবহার করনা।                              | Sign in                                 |   |  |
| Special Note / 141<br>portal, please use                   | রেই: If you are not getting OTP; in your registered User ID from the old<br>your registered Mobile Number as User ID. যদি বিশেষ করেংশ, আগপার                                        | Now Amer?                               |   |  |

The default screen is designed to capture the Personal Details of the user. This includes Name, Email Id, Mobile Number and Date of Birth. All the details are Mandatory in Nature. Users are required to fill in the necessary details and click on the **Register** button. This leads to the next screen.

The user is required to select a **Username** of his or her choice. This entry is validated against the usernames which are already registered. In case the same is repeated, an appropriate user message is flashed to warn the user regarding the non-availability of the same. Once the user provides valid values for all the remaining fields, he or she needs to click on the **Next** button to move to the final screen where the OTP shared must be validated to complete the User Registration process. The following screen displays this. (Screenshot Below)

| Any Ti                                                                               | me / Anywhere e-Services                                                                                                    |                                       |   |   |  |
|--------------------------------------------------------------------------------------|----------------------------------------------------------------------------------------------------|---------------------------------------|---|---|--|
| (1)                                                                                  | Legin with your mobile number<br>Ventry your mobile number with CTP received via table                                                                                                    | abe                                   |   | 1 |  |
| G                                                                                    | Apply the service at your convenience<br>Search with the application name and descity apply<br>[Service suggestions down in the portal]                                                                                                    | towi<br>abc@gmail.com                 |   |   |  |
| 9                                                                                    | Make the payment<br>Easy entitie payment with GUIPS/Payl, offline payment<br>allowed for few services (for offline payment, upload challen,<br>challen is per-los-apectific in system)                                                            | himida<br>9999393939                  |   |   |  |
| 0                                                                                    | Download your certificate anytime<br>Dewnload your certificate born tracti application at your<br>commission                                                                                                    | 07/02/2011                            |   |   |  |
| General Note / সা<br>Portal, kindly use<br>অপরিবর্তিত রয়েয়ে                        | <b>1 25</b> : Your User ID remains the same as it was in the old eDistrict<br>৫. পুরোনো পোরিনে ব্যবহৃত আপন্যর ইউসার আই.ডি. এই পোরিলে<br>৫.সেটি ব্যবহার করুন।                                                                                      | time Userume<br>ebc<br>- Rack to Lege | - |   |  |
| Special Note / বিঃ ;<br>portal, piease use y<br>পুরোগে উউপার আই<br>নম্বরটি উউপার আই, | হাই: If you are not getting OTP: in your registered User ID from the old<br>our registered Mobile Number as User ID. মণি বিশেষ কাবলে, গলেশবাৰ<br>LG. লগেৱাৰ কৰে ব.টি.পি. খা পাওয়া মাত্ৰ, কৰে পদাপনাৰ ধৰিতুক্ত মোৰাইনা<br>উ. হিমেৰে বাৰাছৰ কৰুৰা। | Register                              |   |   |  |

After this user needs to put the OTP and click on Submit button. (Screenshot Below)

| Any T                                                    | Time / Anywhere e-Services                                                                                                    | @ 1991.00                                                              |  |
|----------------------------------------------------------|----------------------------------------------------------------------------------------------------|------------------------------------------------------------------------|--|
| e                                                        | Verify your motion manifer with CTP received via SMS<br>Apply the hervice at your commence.<br>Sandy with the application norme and directly apply<br>Sandya suggestions given in the portal | Logis for Ottam and Departmental Users.                                |  |
| 6                                                        | Make the payment<br>Resp celluse payment with GRIPS/UnpUL offline payment<br>allowed for how services (for offline payment, splavad chaften,<br>chafter is version-specific in system)       | 543346<br>Reserved COTP                                                |  |
| e                                                        | Deveload your certificate from tack application at your<br>services                                                                                                    | Note / Fit211 / Please use Q.T.P. sent to your registered              |  |
| General Note / 7<br>Portal, kindly us<br>জলরিবর্তিত রয়ে | <b>গাঃ গ্রা</b> ং Your User ID remains the same as it was in the old eDistrict<br>e II: পুরোনো পোরিনে ব্যবহৃত্ত জ্ঞাপনার ইউসার জ্ঞাই ডি. এই পোরিনে<br>ছে, সেটি ব্যবহার করনন।                 | nopole & enaily religies contrart a S-central of CENTR<br>a REPH Ships |  |
| Special Note / R<br>portal, please use                   | 그룹: If you are not getting OTP; in your registered User ID from the old<br>your registered Mobile Number as User ID. 제외 테이맥의 역전대역 전체가지함                                                      |                                                                        |  |

Once the User Registration is Successful, Applicants will need to login (Screenshot below).

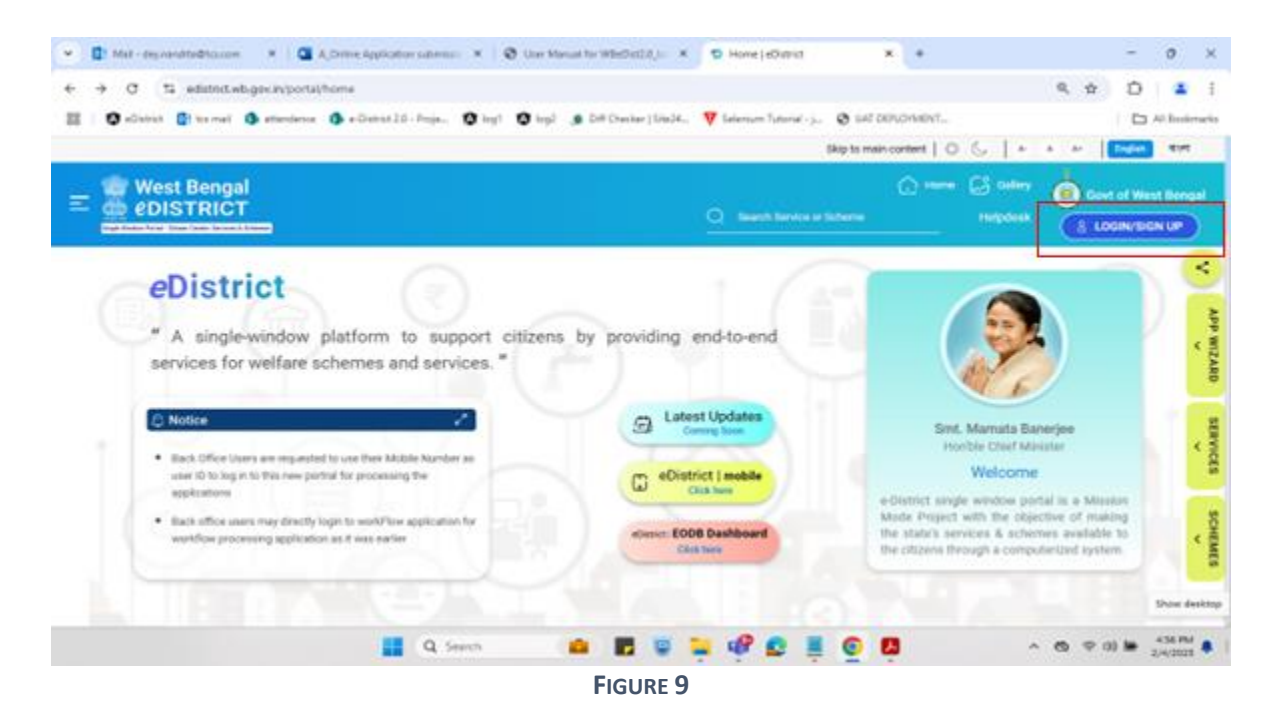

User will put the username and captcha and then will click on sign in (Screenshot below):

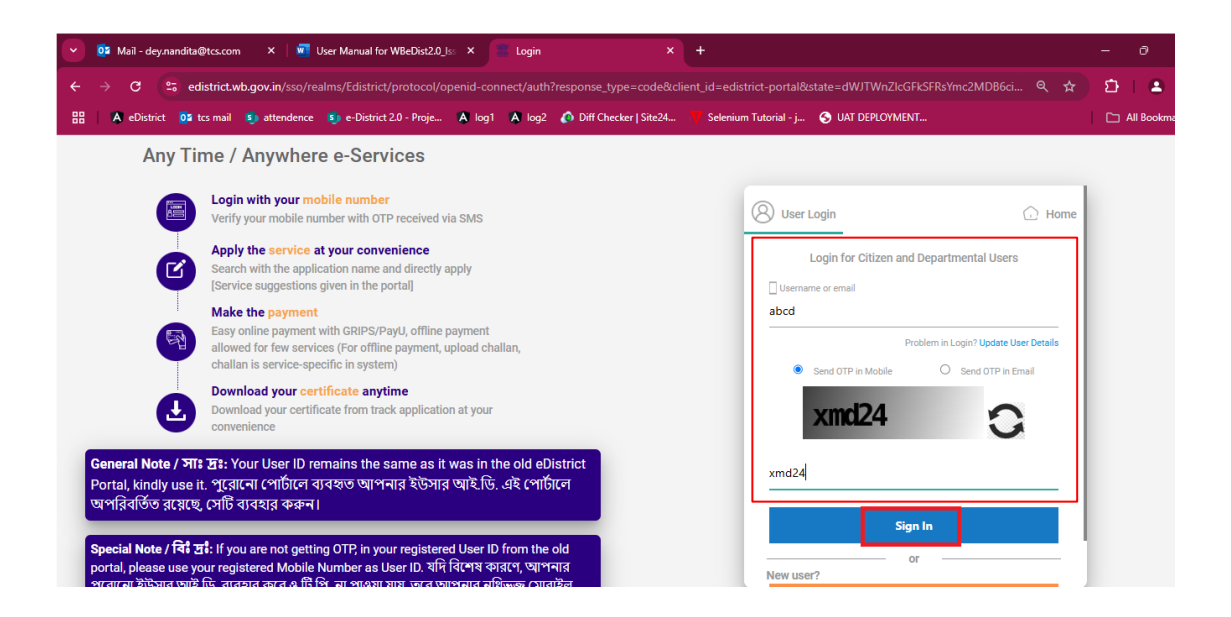

FIGURE 10

The user will receive one OTP which is required to enter to complete the logging process.(Screenshot below):

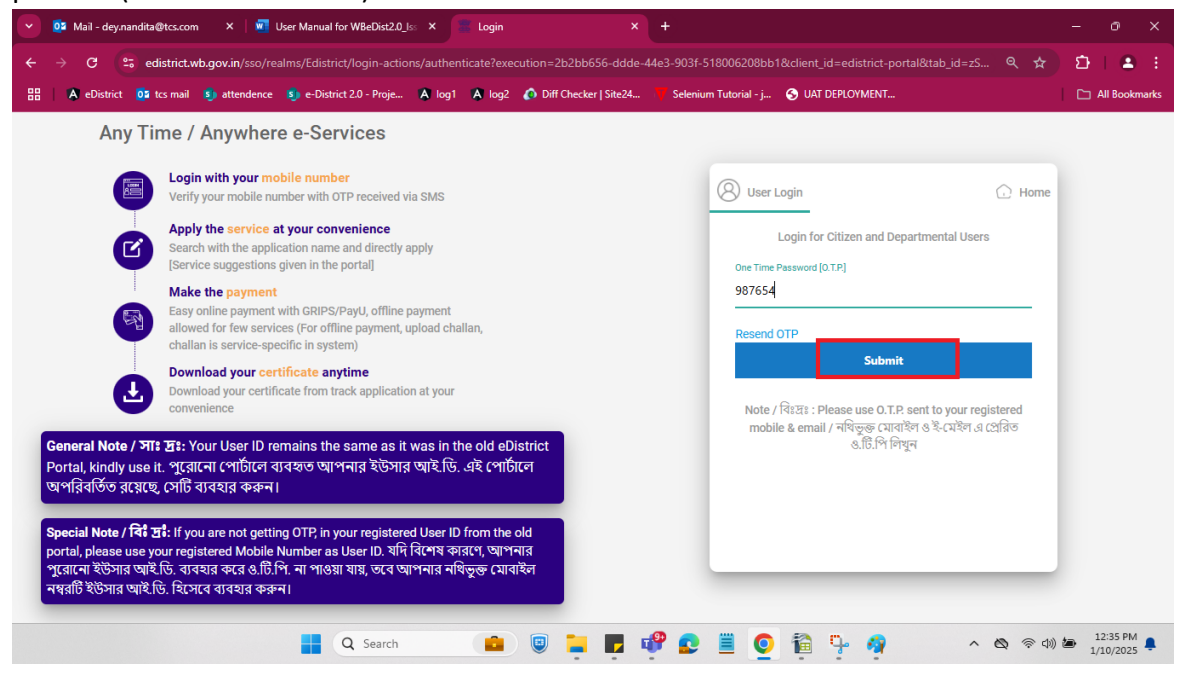

#### FIGURE 11

User will land on Dashboard page. For new user all application status count will show as 0 (Screenshot below):

| West Be                        | ngal<br>LICT |            |                        | Q          | Search Service or S | cheme   | Skip to main o | ontent   () ()<br>) Home () Gal<br>ashboard   Helpdi |         | Govt of We | st Bengal |
|--------------------------------|--------------|------------|------------------------|------------|---------------------|---------|----------------|------------------------------------------------------|---------|------------|-----------|
| Search                         | Pending      | Action 0   | 🕑 Draft O              | () su      | bmitted O           | O Appro | wed ()         | Rejected                                             | 0       |            | ~         |
| Service Name<br>No Data Found. | Υ : AIN      | <b>y</b> = | Registration<br>Number | <b>y</b> = | Application Dat     | • • :   | Status         | ۰. :                                                 | Actions |            |           |
|                                |              |            |                        |            |                     |         |                |                                                      |         |            | <         |

| Status          | Meaning                                            |
|-----------------|----------------------------------------------------|
| Pending Actions | Count of Applications which have been              |
|                 | successfully submitted and are yet to be acted     |
|                 | upon by the actor                                  |
| Draft           | Count of Applications which are saved as Draft     |
| Approved        | Count of Applications that have been approved      |
| Reject          | Count of Applications that are rejected on various |
|                 | grounds                                            |
| Submitted       | Count of Applications that have been submitted     |
|                 | successfully                                       |

### 3.2 Filling up the Application

(Screenshot below):

User needs to click on services and then click on the designated service to open the application form.

|                                                                               |                          |                          | Sk                       | ip to main content   🔅 🕓     | A- A A+ English   |       |
|-------------------------------------------------------------------------------|--------------------------|--------------------------|--------------------------|------------------------------|-------------------|-------|
|                                                                               | ,                        | Q Search                 | Service or Scheme        | 🕞 Home 💪 G<br>Dashboard Help | desk TCS HELPDESK | est E |
| Services                                                                      |                          |                          |                          |                              |                   |       |
| Schemes                                                                       | nding Action 0           | 🕗 Draft 4 🛛 📀            | Submitted 0 Ap           | pproved 1 Reje               | cted ()           |       |
| Dashboard                                                                     |                          |                          |                          |                              |                   |       |
| App Wizard                                                                    | Q                        |                          |                          |                              |                   |       |
|                                                                               | -                        | Registration             | Application<br>Date ♀ ≎  | Status <sub>Y</sub>          | Actions           |       |
| Contact Us                                                                    | Y ×                      | rannoci                  |                          |                              |                   |       |
| Contact Us<br>Log Out                                                         |                          | Humber                   |                          |                              |                   |       |
| Contact Us<br>Log Out<br>Third Party Certificate Verification                 | enerated                 | NA                       | 15/01/2025               | Draft                        | î Ō               |       |
| Contact Us<br>Log Out<br>Third Party Certificate Verification<br>Excel Upload | enerated<br>407200084897 | NA<br>0917P3133724184658 | 15/01/2025<br>26/10/2024 | Draft                        | ✓ Ē               |       |

One can search the required service by Department, for example, and then click on the service (Screenshot below), service name here being 'Auto Renewal of Trade License in Municipal Areas' where user needs to click

| <ul> <li></li></ul>                                                                                                    | 👻 📀 Document 3.docx 🛛 🗙 🛛 🔯 3482 – In C                                                | orrection of Trade lic X 🌚 Dashboard   eDistrict X +                                                                                                    |      | - | 0        | × |
|----------------------------------------------------------------------------------------------------|----------------------------------------------------------------------------------------|----------------------------------------------------------------------------------------------------|------|---|----------|---|
| Search Services       Q         Fit reconvertised by       Image: Convertised by         Image: Convertised by       Image: Convertised by         Image: Convertised by       Image: Convertised by                                                                                                    | ← → C                                                                                  | shboard                                                                                                    | \$   | Ď |          | : |
| Service Discovery       Q         Search Services       Q         Image: Control of the control of the control of t |                                                                                        |                                                                                                    |      |   |          |   |
| Search Service BY       Image: Control of trade License under Municipal Affairs         Certificates       Cancellation of Trade License (Certificate of Enlistment) in Municipal Areas         Cabour Welfare       License         License       Auto Renewal of Trade License in Municipal Areas         Property       Society         Trade       Correction of Trade License in Municipal Areas                                                                                                    | Service Discovery                                                                      |                                                                                                    |      | × |          |   |
| Tutth strived by <ul> <li>Department</li> <li>Certificates</li> <li>Grievance Redressal / RTI</li> <li>Labour Welfare</li> <li>License</li> <li>Property</li> <li>Society</li> <li>Trade</li> <li>Housing</li> </ul>                                                                                                    | Search Services                                                                        |                                                                                                    |      | Q |          |   |
| C Labour Welfare       Auto Renewal of Trade License in Municipal Areas         C License       Entry Records of Trade License         Property       Society         Trade       Housing                                                                                                    | Certificates     Grievance Redressal / RTI                                             | ration       UD & MA     Registration & Stamp Revenue     KMDA       Cancellation of Trade License under Municipal Affairs       Issuance of Trade License (Certificate of Enlistment) in Municipal Areas | ADDA | > |          |   |
| O Trade<br>O Housing                                                                                                    | <ul> <li>Labour Welfare</li> <li>License</li> <li>Property</li> <li>Society</li> </ul> | <ul> <li>Auto Renewal of Trade License in Municipal Areas</li> <li>Entry Records of Trade License</li> <li>Correction of Trade License in Municipal Areas</li> </ul>                                      |      |   |          |   |
| ⊖ NKDA                                                                                                    | <ul> <li>Trade</li> <li>Housing</li> <li>NKDA</li> </ul>                               |                                                                                                    |      |   | IJ       |   |
| 72°F                                                                                                    | 72°F                                                                                   |                                                                                                    |      |   | L1:39 AM |   |

Applicant needs to click on the accept button (Screenshot below).

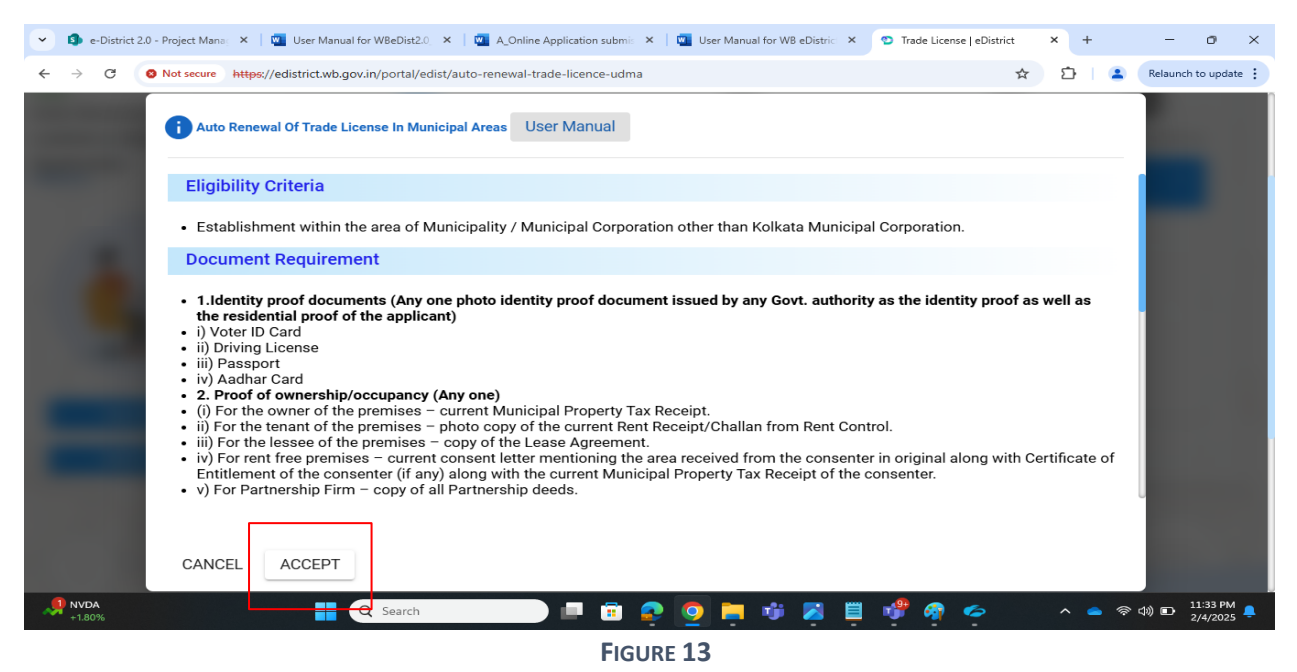

The following screen appears when the user clicks on the Service Name.

The user needs to fill in the application form by selecting the correct option. Mandatory fields (if Applicable) are denoted by red colored asterisk (\*) mark next to them. Applicant needs to fill up the Basic data of the Deed in this section as shown below and Click on Search. (Screenshot Below)

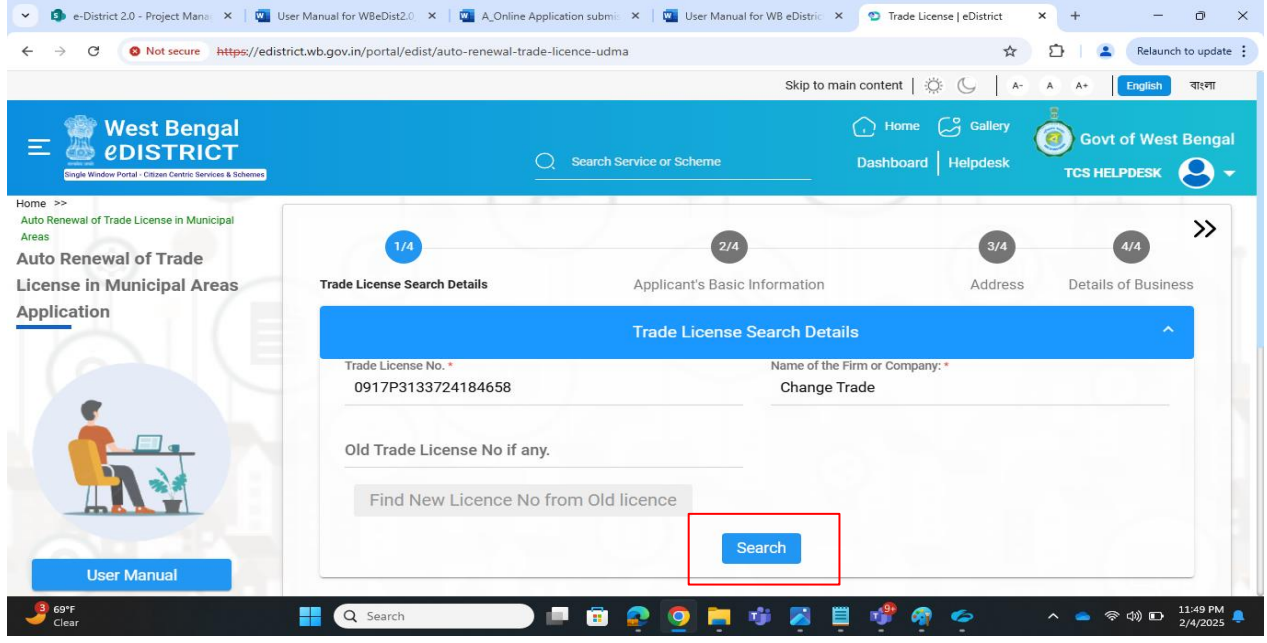

FIGURE 15

Once the Trade license data is getting fetched, then user need to click on Save and Next to proceed till Last Page.

| * 3* An Renewal of Trade License in Munipul Areas<br>to Renewal of Trade License in<br>micipal Areas Application<br>User Manual<br>Select Profile<br>Wole No:<br>7003992303<br>* * Mane<br>Munipul Areas<br>Mane<br>Munipul Areas<br>Select Profile<br>* * Mane<br>Munipul Areas                                                                                                    | Single Window Portal - Otlizen Centric Services & Schemen                                                     |                                   |                          |                                     |               | TCS HELPDESK |
|----------------------------------------------------------------------------------------------------|----------------------------------------------------------------------------------------------------|-----------------------------------|--------------------------|-------------------------------------|---------------|--------------|
| User Manual   Select Profile     Mode None   Bana     Date of Birth*   01/01/2001     Date of Application*   Age*   23   Order *   Mode No   7003992033     Email   PNN No   PNN No                                                                                                    | » Auto Renewal of Trade License in Municipal Areas<br>Renewal of Trade License in<br>icipal Areas Application | Trade License Search Details      | 2/4<br>Applicant's Basic | c Information                       | 3/4<br>Addres | 4/4 >>>      |
| Salutation*     First Name*       Mr.     Sayed       Mdde Name     Last Name       Hasan     Raja       Date of Birth*     Qet*       01/01/2001     T       Select Profile     Male       Mobile No*     Panel       7003992303     Email       PN No       RNIGFEASEY                                                                                                    |                                                                                                    |                                   | Applicant's Bas          | sic Information                     |               | <b>^</b>     |
| Widdle Name     List Maree       Hasan     Raja       Date of Birth *     Age*       01/01/2001     23       Gender *     Date of Application *       Male     04/02/2025       Mobile No *     203992303       7003992303     Email       NNio     NNio       NNio     NNio       NNio     NNio       NNio     NNio                                                                                                    |                                                                                                    | Salutation *<br>Mr.               | -                        | First Name *<br>Sayed               |               |              |
| User Manual     Age*       01/01/2001     23       Gender *     Date Of Application *       Model No *     04/02/2025       7003992303     Email       PAN No       NNSEG5255Y                                                                                                    |                                                                                                    | Middle Name<br>Hasan              |                          | Last Name<br>Raja                   |               |              |
| User Manual Gender  Gender  Ge |                                                                                                    | Date Of Birth * 01/01/2001        | (m)                      | Age *<br>23                         |               |              |
| Select Profile     Male       Mobile No*     Email       7003992303     Pan No       BNRGF3456Y     BNRGF3456Y                                                                                                    | User Manual                                                                                                   | Gender *                          |                          | Date Of Application *<br>04/02/2025 |               |              |
| PAN No<br>RNRg53456Y                                                                                                    | Select Profile                                                                                                | Male<br>Mobile No *<br>7003992303 | •                        | Email                               |               |              |
| Aadhar No                                                                                                    |                                                                                                    | Aadhar No                         |                          | PAN No<br>RNBGE3456Y                |               |              |

FIGURE 16

The user must complete the form by visiting multiple grouped sections and then click on **Save & Next** to move to the next page. Users may click on Save As Draft to save the data in form of a draft which can be edited later.

|                                                       | strict.wb.gov.iii/portal/eust/auto-renewar-auto-neence-u | una                                         |           | Neisanen to opus    |
|-------------------------------------------------------|----------------------------------------------------------|---------------------------------------------|-----------|---------------------|
| e >> Auto Renewal of Trade License in Municipal Areas |                                                          |                                             |           |                     |
| to Renewal of Trade License in                        |                                                          |                                             |           | ~ »»                |
| nicipal Areas Application                             |                                                          | O                                           | 3/4       | 4/4                 |
| 三》 () () () () () () () () () () () () ()             | Trade License Search Details                             | Applicant's Basic Information               | Address   | Details of Business |
|                                                       |                                                          | Address of Business or Establishment of Tra | de        | - <b>*</b> -        |
| •                                                     | Address Line 1 *                                         |                                             |           |                     |
|                                                       | 123 st                                                   | Address Line 2                              |           |                     |
|                                                       | Die Code *                                               | Country *                                   |           |                     |
|                                                       | 721301                                                   | India                                       |           |                     |
|                                                       |                                                          |                                             |           |                     |
| THE REAL                                              | State *                                                  | District *                                  |           |                     |
|                                                       | West berigar                                             | Paschim Medinipur                           |           | *                   |
| Supporting Document 🕢                                 | Sub Division *                                           | Urban *                                     |           |                     |
| User Manual                                           | Kharagpur                                                |                                             |           | *                   |
|                                                       | Municipality/Municipal Corporation *                     | Municipality/Corporati-                     | on Name * |                     |
|                                                       | Municipality                                             | * Kharagpur (Municipa                       | ality)    | ~                   |
|                                                       | Ward *                                                   |                                             |           |                     |
|                                                       | 1                                                        | - Post Office                               |           | -                   |
|                                                       | Police Station                                           | Holding Number                              |           |                     |
|                                                       | sdg                                                      | 1234                                        |           |                     |

| Na Diakainta 🖬 karanan 🖬 💼 antari | dana 💼 a District 20. Dania 🛛 🗛 land 🔥 land 🔿 Diff Charland     |                                                 |   |
|-----------------------------------|-----------------------------------------------------------------|-------------------------------------------------|---|
| atter                             | ience 🧃 e-District 2.0 - Proje 🗛 log i 🗛 log z 🚺 Diff Checker j | Site24 Selenium Iutonal - J S UAI DEPLOTMENT    |   |
|                                   | Pin Code •                                                      | Country *                                       |   |
|                                   | 700150                                                          | India                                           |   |
|                                   | State *                                                         | District *                                      |   |
|                                   | West Bengal                                                     | South 24 Parganas                               | • |
|                                   | Sub Division *                                                  | Rural or Urban *                                |   |
|                                   | Baruipur                                                        | ✓ Urban                                         | * |
|                                   | Block/Municipality/Municipal Corporation *                      | Block/Municipality/Municipal Corporation Name * |   |
|                                   | Municipality                                                    | * Rajpur-Sonarpur                               | * |
|                                   | Village or Ward                                                 | Post Office                                     |   |
|                                   | (2344) Ward - 10                                                | * Sonarpur                                      | * |
|                                   | Police Station                                                  |                                                 |   |
|                                   | Sonarpur                                                        |                                                 |   |
|                                   |                                                                 |                                                 |   |

FIGURE 18

| → C 🕄 edistrict.wb.gov.in/porta                                                 | l/edist/auto-renewal-trade-licence-udma                     |              |                                  |                                          | <ul><li></li></ul>                 |
|---------------------------------------------------------------------------------|-------------------------------------------------------------|--------------|----------------------------------|------------------------------------------|------------------------------------|
| 🔺 eDistrict 🔛 tcs mail 🔊 attendence                                             | 🔊 e-District 2.0 - Proje 🔺 log1 🔺 log2 🚺 Diff Checker   Sit | e24 🔻 Seleni | ium Tutorial - j 📀 UAT DEPLOY    | MENT                                     | C All Boo                          |
|                                                                                 |                                                             |              | Skip to m                        | ain content   🔅 🕓   A                    | ৮ A A+ English বা                  |
| West Bengal<br>CDISTRICT<br>Cayle Window Rend - Calum Cancer Services & Schemen |                                                             | Q Search Se  | ervice or Scheme                 | 🕞 Home 🗭 Gallery<br>Dashboard   Helpdesk | Govt of West Be<br>dirghoi dirghoi |
| > Auto Renewal of Trade License in Municipal Areas Renewal of Trade License in  | *                                                           |              |                                  |                                          |                                    |
| cipal Areas Application                                                         | ··· • • • • • • • • • • • • • • • • • •                     |              |                                  |                                          | 4/4                                |
|                                                                                 | Trade License Search Details Applicant's Basic Information  |              | Address                          |                                          | Details of Business                |
|                                                                                 |                                                             | Details of   | Business                         |                                          | ~                                  |
| •                                                                               | Name of Firm or Company *                                   |              | Category *                       |                                          |                                    |
| A 🗖 -                                                                           | M/S Suman Confectionary                                     |              | Enterprises dealing with foo     | d items                                  | -                                  |
|                                                                                 | Expected Date of Commencement of Business •                 |              |                                  |                                          |                                    |
|                                                                                 | 30/04/2024                                                  | Ē            | Rent or Annual Valuation of      | of the Business Site(Rs.)                |                                    |
|                                                                                 |                                                             |              | Nature of Trade or Profession of | or Calling *                             |                                    |
|                                                                                 | Total Annual Fee *                                          |              | Fast Food Stall                  |                                          |                                    |
| Supporting Document                                                             |                                                             |              | Tabili old oldin                 |                                          |                                    |
|                                                                                 | Workshop Address                                            |              | Godown Address                   |                                          |                                    |
|                                                                                 |                                                             |              |                                  |                                          |                                    |
| User Manual                                                                     |                                                             |              |                                  |                                          |                                    |
| User Manual                                                                     | License Renewed for(Years) *                                | Ŧ            | Application Fees(Rs) *           |                                          |                                    |

FIGURE 19

User needs to click on 'Save as Draft'. (Screenshot Below)

| Type of Ownership. v c Name                                                                                                    | v c Mobile No                                                                                                    | y o Email                                                                                                    | <b>Y</b> 0                                                                      |
|----------------------------------------------------------------------------------------------------|----------------------------------------------------------------------------------------------------|----------------------------------------------------------------------------------------------------|---------------------------------------------------------------------------------|
| Proprietor Sayed Raja                                                                                                    | N/A                                                                                                    | N/A                                                                                                    |                                                                                 |
|                                                                                                    |                                                                                                    |                                                                                                    |                                                                                 |
| Алтеа                                                                                                    | ar Applicable For Next Renewal                                                                                                    |                                                                                                    | <b>^</b>                                                                        |
| Municipal Dues other than Property Tax(if any)                                                                                                    | Arrear of License Fees<br>0                                                                                                    | [((TotalFee/365)*Difference_In_Days)]                                                                                                    |                                                                                 |
| Total Payable Amount<br>202                                                                                                    |                                                                                                    |                                                                                                    |                                                                                 |
| I do hereby declare the information that I have provided for Renewal of my<br>knowledge and beliefs. I do also undertake that the ULB may do the necess<br>found to be false/malicious/fake on the basis of such verification/scrutiny/in- | / Trade License(Certificate of Establishment)<br>ary verification/scrutiny/inspection of my pr<br>spection then the Renewal of Trade License<br>without any compensation of my loss | ) for the selected Nature of Trade for 1 year are<br>emises after the Renewal is granted and any de<br>is liable to be canceled/terminated by the ULB | true to the best of my<br>scription/information is<br>without any reference and |
|                                                                                                    | I Accept                                                                                                    |                                                                                                    |                                                                                 |
| Back Save As Draft                                                                                                    | Preview Details Preview C                                                                                                    | Certificate Submit                                                                                                    |                                                                                 |
|                                                                                                    |                                                                                                    |                                                                                                    | -                                                                               |

Preview link will become activated (turns blue) and then the User will be able to see the preview by clicking on 'Preview'

| 🚯 e-District 2.0 - Project Mana 🗙 🛛 🚾 User I | Nanual for WBeDist2.0 🗙 🕴 🚾 A_Online Application submis 🗙 📗                                                                                                    | user Manual for WB eDistric 🗙                                                                                                    | Trade License   eDistrict ×                                                                                                    | + – o ×                                                                                |
|----------------------------------------------|----------------------------------------------------------------------------------------------------|----------------------------------------------------------------------------------------------------|----------------------------------------------------------------------------------------------------|----------------------------------------------------------------------------------------|
| → C ONot secure https://edistrict.           | wb.gov.in/portal/edist/auto-renewal-trade-licence-udma                                                                                                    |                                                                                                    | Q 🛧 🖸                                                                                                    | Relaunch to update                                                                     |
|                                              | Type of Ownership. v o Name                                                                                                    | Y C Mobile No                                                                                                    | v c Email                                                                                                    | <b>Y</b> 0                                                                             |
|                                              | Proprietor Sayed Raja                                                                                                    | N/A                                                                                                    | N/A                                                                                                    |                                                                                        |
|                                              |                                                                                                    |                                                                                                    |                                                                                                    |                                                                                        |
|                                              |                                                                                                    |                                                                                                    |                                                                                                    |                                                                                        |
|                                              | Ато                                                                                                    | ear Applicable For Next Renewal                                                                                                    |                                                                                                    | ^                                                                                      |
|                                              | Municipal Dues other than Property Tax(if any)                                                                                                    | Arrear of License Fee<br>0                                                                                                    | es [((TotalFee/365)*Difference_In_Days)]                                                                                                    |                                                                                        |
|                                              | Total Payable Amount                                                                                                    |                                                                                                    |                                                                                                    |                                                                                        |
|                                              | 202                                                                                                    |                                                                                                    |                                                                                                    |                                                                                        |
|                                              | I do hereby declare the information that I have provided for Renewal of n<br>knowledge and beliefs. I do also undertake that the ULB may do the neces<br>found to be faise/malicious/fake on the basis of such verification/scrutiny/ | ny Trade License(Certificate of Establishmer<br>sary verification/scrutiny/inspection of my is<br>inspection then the Reneval of Trade Licens<br>without any compensation of my loss<br>I Accept | (t) for the selected Nature of Trade for 1 year a<br>remises after the Renewal is granted and any<br>e is liable to be canceled/terminated by the UL | re true to the best of my<br>description/information is<br>B without any reference and |
|                                              | Back Save As Draft                                                                                                    | Preview Details Preview 0                                                                                                    | Certificate Submit                                                                                                    |                                                                                        |
|                                              |                                                                                                    |                                                                                                    |                                                                                                    |                                                                                        |
|                                              |                                                                                                    |                                                                                                    |                                                                                                    | 0                                                                                      |
| News for you<br>Merck shares pl              | Q Search                                                                                                    | 🧕 📮 🖷 🗸 🗒                                                                                                    | 🔮 🧟 🔶 🔹 🔹                                                                                                    | ● 奈 40) D 12:26 AM<br>2/5/2025                                                         |
|                                              | FIGURE 20                                                                                                    |                                                                                                    |                                                                                                    |                                                                                        |

By Clicking on Preview, User will be able to see the preview version of the filled-up application form.

| •  | 🤝 Outlook   | ×   🚾                      | User Manual for WBeDist2.0_Iss × | S User Manual for WB eDis                                                                                                    | trict 2/ × 😳 Trade    | License   eDistrict                                                                           | × +                                                                   |             | - 0 X           |
|----|-------------|----------------------------|----------------------------------|----------------------------------------------------------------------------------------------------|-----------------------|-----------------------------------------------------------------------------------------------|-----------------------------------------------------------------------|-------------|-----------------|
|    | → C         | edistrict.wb.gov.in/portal |                                  |                                                                                                    |                       |                                                                                               |                                                                       |             | Ð   ≜ ÷         |
| 88 | A eDistrict | t 🔝 tcs mail 🌖 attendence  | 🔊 e-District 2.0 - Proje 🔺 log1  | 🛕 log2 👩 Diff Check                                                                                                    | er   Site24 🔰 Seleniu | ım Tutorial - j 🔇 UAT                                                                         | DEPLOYMENT                                                            |             | 🗅 All Bookmarks |
|    |             | CmVuZHI                    | N0cmVhbQplbmRvYmoK/MTVg          | 1 / 2     -     60       West Bengal     60     60       West Bengal     60     60       Trade License Search De     Trade License Search De       Trade License Search De     70       Trade License Search De     70       Trade License Search De     70       Trade License Search De     70       Trade License Search De     70       Data Of Bin     70       Data Of Bin     70 | % + I 🕄 🔊             | Name of Company<br>Miss Suman Confectionary<br>Middle Name<br>NA<br>Gender<br>Male<br>Aachaar | Lat Name<br>NA<br>NA<br>See Application<br>13-JANUARY-2025<br>PAN No: | X<br>I<br>V |                 |
|    |             |                            | Q Search                         |                                                                                                    | <b>F</b> 🕫 📀          | 10 4                                                                                          | <b>7 1</b> -                                                          | < 8 (今日))   | 1:44 PM         |

### (Screenshot below- showing the Preview Version of the Application)

Preview Certificate link will become activated (turns blue) and then the User will be able to see the Certificate Preview by clicking on 'Preview Certificate'

| C      C      C | © Trade License   eDistrict × +                                                                                                    | Relaunch to update :                                                                                                    |                                                                                                    |                                                                      |
|----------------------------------------------------------------------------------------------------|----------------------------------------------------------------------------------------------------|----------------------------------------------------------------------------------------------------|----------------------------------------------------------------------------------------------------|----------------------------------------------------------------------|
| October 20-Project Max X Outer Manual for WebDit23 X On Annue Application submit X Outer Manual for WebDit35 X To Take Licence- Junit X To Take Licence- Junit X To Take Licence- Junit X To Take Licence- Junit X To Take Licence- Junit X To Take Licence Junit X To Take Licence Junit X To | <b>Y</b> 0                                                                                                    |                                                                                                    |                                                                                                    |                                                                      |
|                                                                                                    | true       https://edistrict.wb.gov.in/portal/edist/auto-renewal-trade-licence-udma <ul> <li></li></ul>                                                                                                    |                                                                                                    |                                                                                                    |                                                                      |
|                                                                                                    |                                                                                                    | Adma Q I I I I I I I I I I I I I I I I I I                                                                                                 |                                                                                                    |                                                                      |
|                                                                                                    | Arrear Appli                                                                                                    | cable For Next Renewal                                                                                                    |                                                                                                    | ~                                                                    |
| A C Model Anount     Detereby declare the information that have provided for Renewal of my Trade Locenses(Certificate of Stabilishment) for the selected Nature of Trades for 1 years are true to the best of my     Stable and best of my Dennesses of anount with environments of a sub with extenses of sub with extenses of sub with extenses |                                                                                                    |                                                                                                    |                                                                                                    |                                                                      |
|                                                                                                    | Total Payable Amount<br>202                                                                                                    |                                                                                                    |                                                                                                    |                                                                      |
|                                                                                                    |                                                                                                    |                                                                                                    |                                                                                                    |                                                                      |
|                                                                                                    | I do hereby declare the information that I have provided for Renewal of my Trade Lic<br>knowledge and beliefs. I do also undertake that the ULB may do the necessary verifi-<br>found to be false/malicious/fake on the basis of such verification/scrutiny/inspection t<br>without                                                                                                    | ense(Certificate of Establishment<br>ation/scrutiny/inspection of my pr<br>hen the Renewal of Trade License<br>iny compensation of my loss | ) for the selected Nature of Trade for 1 year are true<br>emises after the Renewal is granted and any descri<br>is liable to be canceled/terminated by the ULB with | e to the best of my<br>ption/information is<br>out any reference and |
|                                                                                                    |                                                                                                    | ✓ I Accept                                                                                                    |                                                                                                    |                                                                      |
|                                                                                                    | Type of Ownership.       v       Name       v       Mobile No       v       Email       v       :         Poprietor       Sayed Raja       N/A       N/A       N/A       N/A       N/A         Arrear Applicable For Next Renewal       Arrear of License Peel [(TotalFee/365)*Difference_In_Days)]       •       •         Municipal Dues other than Property Tax(if any)       0       0       •       •         Total Payable Amount       0       •       •       •       •         202       Output Details       Of the selected Marce of Taske for 1 years are tote to the best of my Tosk Leons (Centificate of Establishment) for the selected Marce of Taske for 1 years are tose to the best of my Tosk Leons (Centificate of Toske Usense at fore the Renewal is granted and any description/information is found to be false/malicious/false on the basis of such eterminated by the ULB without any efficience and unit of use (Salabilishment) for the selected Marce of Taske for 1 years are tose to the best of my Tosk Leons (Centificate of Taske Leons (Salabilishment) for the selected Marce of Taske for 1 years are tose to the best of my Tosk Leons (Centificate of Taske Leons (Salabilishment) is unitored and any description/information is found to be false/malicious/false on the basis of such eterminated by the ULB without any efficience and unitored users is labeled to be concluded/areaminated by the ULB without any efficience and unitored users is labeled to be concluded/areaminated by the ULB without any efficience and unitored users is labeled to be concluded/areaminated by the ULB without any efficience and unitored usereminated by |                                                                                                    |                                                                                                    |                                                                      |
|                                                                                                    |                                                                                                    | t fa met                                                                                                    |                                                                                                    |                                                                      |
|                                                                                                    |                                                                                                    |                                                                                                    |                                                                                                    |                                                                      |
| Breaking news<br>Robert F. Kenne                                                                                                    | 📲 🔍 Search 📃 🗐 😨 🧔 1                                                                                                    | <b>- </b> 🗰 📕                                                                                                    | 🚏 🧌 🍲 🐘 🔺 📥                                                                                                    | 令 (12:34 AM<br>2/5/2025                                              |

| Type of Ownership. y o Name                                                                                                    | 🗙 с Мо 🔤 90_pre<br>192 КВ -                                                                                                    | view1738696060508.pdf<br>Done                                                                                                    | <b>v</b> 0                                                                         |
|----------------------------------------------------------------------------------------------------|----------------------------------------------------------------------------------------------------|----------------------------------------------------------------------------------------------------|------------------------------------------------------------------------------------|
| Proprietor Sayed Raja                                                                                                    | N/A                                                                                                    | N/A                                                                                                    |                                                                                    |
|                                                                                                    |                                                                                                    |                                                                                                    |                                                                                    |
| Arrear A                                                                                                    | Applicable For Next Renewal                                                                                                    |                                                                                                    | ^                                                                                  |
| Municipal Dues other than Property Tax(if any)                                                                                                    | Arrear of License Fees [((<br>0                                                                                                    | otalFee/365)*Difference_In_Days)]                                                                                                    |                                                                                    |
| Total Payable Amount<br>202                                                                                                    |                                                                                                    |                                                                                                    |                                                                                    |
| I do hereby declare the information that I have provided for Renewal of my Tire<br>knowledge and beliefs. I do also undertake that the ULB may do the necessary<br>found to be false/malicious/fake on the basis of such verification/scrutiny/inger<br>with the success of the success of | ade License(Certificate of Establishment) fo<br>verification/scrutiny/inspection of my premi<br>ction then the Renewal of Trade License is it<br>hout any compensation of my loss | the selected Nature of Trade for 1 year are<br>ses after the Renewal is granted and any de<br>able to be canceled/terminated by the ULB | e true to the best of my<br>escription/information is<br>without any reference and |
|                                                                                                    | I Accept                                                                                                    |                                                                                                    |                                                                                    |
| Back Save As Draft                                                                                                    | Preview Details Preview Cert                                                                                                    | ificate Submit                                                                                                    |                                                                                    |

By Clicking on Preview Certificate, a preview certificate will be downloaded in browser. (Screenshot below)

By clicking on the downloaded preview certificate, the interface below will open. (Screenshot below)

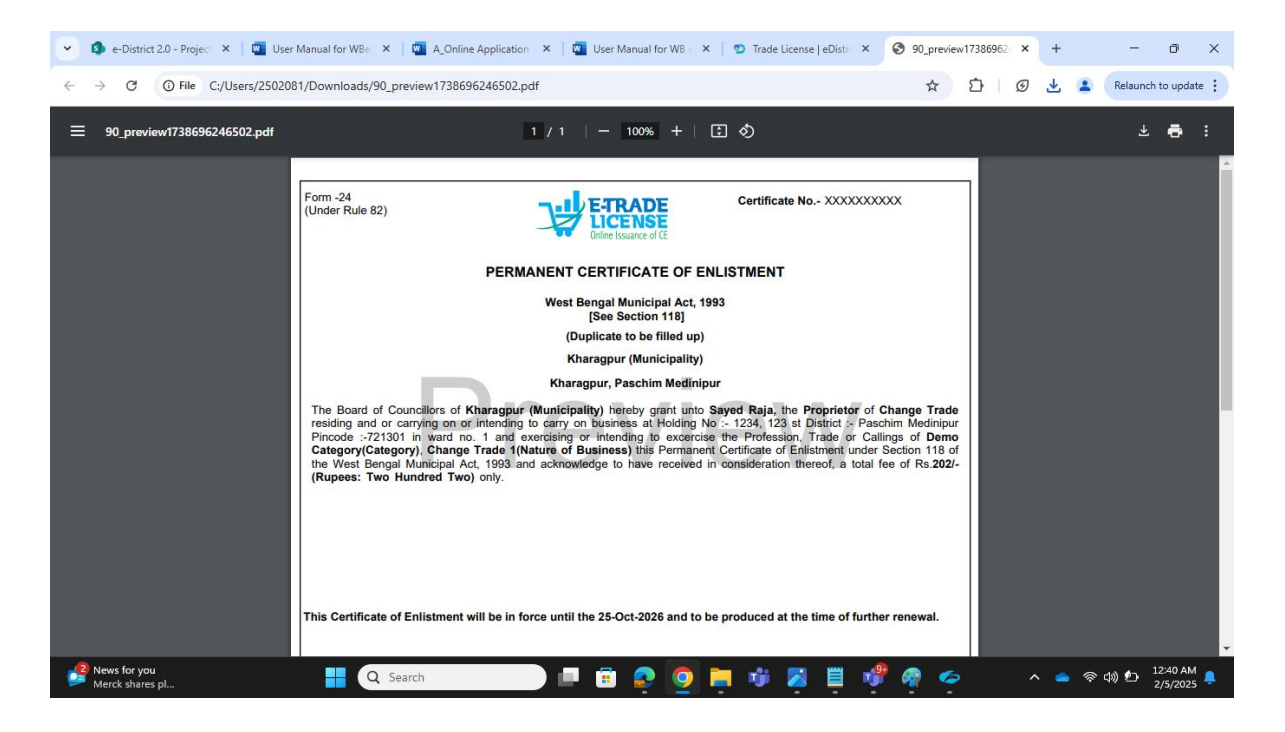

### **3.3 Adding Supporting Documents.**

For Attaching Supporting Document user needs to click on supporting document button, then by Adding the supporting document, User will click on Save to save the documents. (Screenshot below)

| + -> C 😨 edistrict.wb.gov.in/port                                                                                     | al/edist/auto-renewal-trade-licence-udma                  |                                                         | <ul><li>▲ ☆ ♪ ↓ と ▲</li></ul> |
|----------------------------------------------------------------------------------------------------|-----------------------------------------------------------|---------------------------------------------------------|-------------------------------|
| A eDistrict 🔜 tcs mail 🔊 attendenc                                                                                    | e 🚯 e-District 2.0 - Proje 🛕 log1 🛕 log2 🚺 Diff Che       | scker   Site24 🔻 Selenium Tutorial - j 🥱 UAT DEPLOYMENT | C All Bookm                   |
| e >> Auto Renewal of Trade License in Municipal Areas<br>to Renewal of Trade License in<br>Inicipal Areas Application | « o o                                                     | 0                                                       | 4/4                           |
|                                                                                                    | Trade License Search Details Applicant's Basic Infor      | mation Address                                          | Details of Business           |
|                                                                                                    |                                                           | Details of Business                                     | ^                             |
|                                                                                                    | Name of Firm or Company *                                 | Category *                                              |                               |
|                                                                                                    | M/S Suman Confectionary                                   | Enterprises dealing with food items                     | Ψ                             |
|                                                                                                    | Expected Date of Commencement of Business *<br>30/04/2024 | Rent or Annual Valuation of the Business Site(          | ₹s.)                          |
|                                                                                                    | Total Annual Fee *                                        | Nature of Trade or Profession or Calling *              |                               |
|                                                                                                    |                                                           | Fast Food Stall                                         | Ŧ                             |
| Supporting Document                                                                                                   | Workshop Address                                          | Godown Address                                          |                               |
| User Manual                                                                                                    | License Renewed for(Years) *                              | Application Fees(Rs) * × ▼ 50                           |                               |
|                                                                                                    | License Valid Till •                                      |                                                         |                               |
|                                                                                                    | 03/06/2026                                                | Additional Information, if any                          |                               |
|                                                                                                    |                                                           | Rebate Amount [[(Total Annual Fee x 5)/100)]            |                               |

User is required to upload documents and then user is required to click on Save in order to save the documents uploading online. (Screenshot below)

| •   | 🤹 e-District 2.0 - Project 🗙 🕴 🔤 User Manual for WBe 🗙 🕴 🔯 A_Onlin | e Application 🛛 🗙 🕴 🚾 User Manual for WB 🖒 🗙                                 | Trade License   eDistri × 90_preview17386                                                     | 6962 × +   | - 0 ×              |
|-----|--------------------------------------------------------------------|------------------------------------------------------------------------------|-----------------------------------------------------------------------------------------------|------------|--------------------|
| ÷   | →  O  Not secure https://edistrict.wb.gov.in/portal/edist/aut      | to-renewal-trade-licence-udma                                                |                                                                                               | Ø Ł 😩 👎    | Relaunch to update |
|     | Documents                                                          |                                                                              | _                                                                                             |            | ×                  |
|     | Document Type                                                      | Upload                                                                       | File Atta                                                                                     | ichment    | Ĭ                  |
|     | Identity Proof *                                                   | Necessary<br>Documents                                                       | Attach Flie(s)     Files Supported :     .jpg, jpeg, png, pdf     Maximum Size :     312KB    | ٦          |                    |
|     | Proof of ownership *                                               | NOC                                                                          | Attach File(s)     Files Supported :     .jpc, jpcg, jpcg, jpcg     Maximum Size :     1024K8 |            |                    |
| l   | Close Save                                                         | ☐ I accept<br>by declare that the above information is true to the best of n | Items 10<br>per<br>page:                                                                      | ▼ 1-2of2 ∢ | )<br>)             |
| _   | a gave                                                             |                                                                              |                                                                                               |            | 12:45 AM -         |
| - = | Haze Q Search                                                      | ) 🖃 😇 💽 🧕                                                                    | 🖷 💋 🗏 🖤 🏘 🧇 🗌                                                                                 | - 🗢 🛜 🕬    | 2/5/2025           |

Attached Document view (Screenshot below)

| 💙 🔝 Outlook 🛛 🗙 🛛 🚾 User Manu             | al for WBeDist2.0 ×   🌖 User Manual for WB | e Distric X S Trade License   eDistrict X S 90_preview1736756101742; X +                                                     | - o ×           |
|-------------------------------------------|--------------------------------------------|----------------------------------------------------------------------------------------------------|-----------------|
| ← → C 😁 edistrict.wb.gov.in/portal/edist/ |                                            |                                                                                                    | ) 🗗 i 🕈 🖷 i i   |
| 믑 🔺 eDistrict 🔝 tcs mail 🔊 attendence 🔊 e | District 2.0 - Proje 🛕 log1 🛕 log2 🚺       | Diff Checker   Site24 🛛 🐺 Selenium Tutorial - j 📀 UAT DEPLOYMENT                                                             | 🗀 All Bookmarks |
|                                           |                                            |                                                                                                    |                 |
| Documents<br>Identity Proof *             | PAN Card                                   | Files Supported :<br>jpg.jpeg.png.pdf<br>Maximum Size :<br>512KB<br>Babo pop                                                 | ×               |
| Proof of ownership *                      | NOC                                        | Attach File(s)       Files Supported :       .jpi, jeogpng., pdf       Maximum Size :       1024K8       B abc.png       O S |                 |
| Close                                     | I hereby declare that the above in         | Der<br>per<br>page:<br>■ 1 - 2 of<br>page:<br>■ 1 - 2 of<br>page:                                                            | 2 ()            |
|                                           | Q Search                                   | ) 📮 🖪 📴 😫 🚆 💽 🧖 💆 👎 🔹 💊                                                                                                    | 令 (小)           |

User will click on the Submit button to finally submit the application online along with the documents uploaded.

Clicking on the Submit button, the application gets successfully submitted and will redirect to Payment page to complete the application process.

### (Screenshots below)

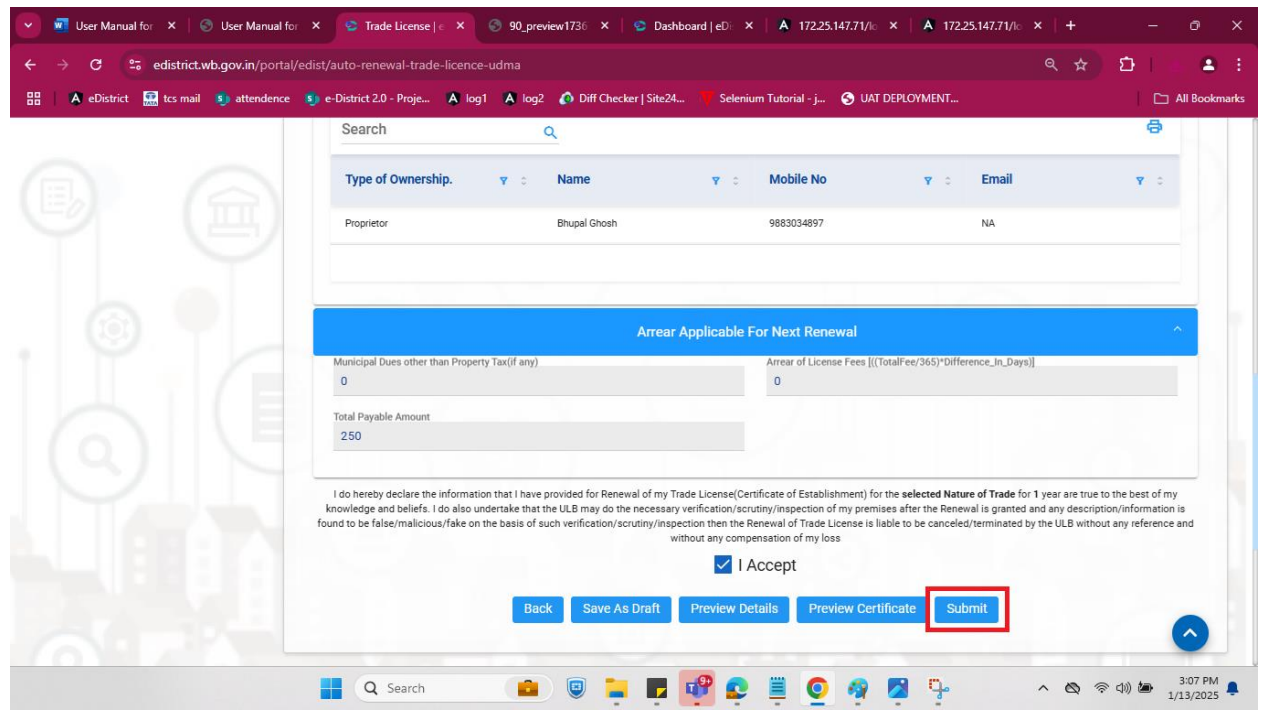

Thus, an applicant is able to submit an application online along with uploaded documents in the online system.

## 4.0 Online payment of Fees

Applicant will Redirect to Payment Page once Clicked on Submit button. User needs to click on I Agree button to accept the Terms and Conditions (Screenshot Below)

| 👻 🗐 e-District 🗙   🔟 E_Thir                            | ird-p. X   🔤 D_Online X   🔤 C_Track st X   🔤 B_Online X   🔤 A_Online X   🔤 User Marc X 🔯 Payment t X                                                                                                    | 🔇 90_previe 🗙                   | +        | - o ×              |
|--------------------------------------------------------|----------------------------------------------------------------------------------------------------|---------------------------------|----------|--------------------|
| $\leftrightarrow$ $\rightarrow$ C $\otimes$ Not secure | https://edistrict.wb.gov.in/eDistrict-payment/display-PaymentPage Q                                                                                                    | ☆ ひ Ø                           | 盘 🙎      | Relaunch to update |
|                                                        | * Please note that Payment through C<br>the entire process of payment initiation<br>failure of the transaction. Payment Ref No: 210902507200211319 Service Name: Auto Renewal of Trade Li<br>AIN: 210902507200211319 Depositor Name: Sayed Hasan Raja Depositor Address: 123 st, Paschim Med<br>Depositor Email: Total Amount: 202 Select Payment Gateway: ARazorpay Condition Agreed | ed please ensure<br>uld lead to |          |                    |
|                                                        | Pay                                                                                                    |                                 |          |                    |
| - 3 68°F                                               |                                                                                                    |                                 |          | 12:58 AM           |
| Haze                                                   | 📕 🔍 Search                                                                                                    | 6                               | <u> </u> | (4)) ▲ 2/5/2025 ↓  |

FIGURE 23

Now Applicant need to select the Razor pay Payment gateway and click on Pay. (Screenshot Below)

| 💌 💁 e-District X   🔯 E_Third-p: X   🔯 D_Online X   🔯 C_Track st X   🔯 B_Online X   🔯 A_Online X   🖏 U                                                                                                    | User Man X 🗴 Payment 🛛 X 🔄 90_previe: X   + - 🗗 X                                                 |
|----------------------------------------------------------------------------------------------------|---------------------------------------------------------------------------------------------------|
| ← → ♂ O Not secure https://edistrict.wb.gov.in/eDistrict-payment/display-PaymentPage                                                                                                    | 🔍 🏠 📋 🛃 🤱 Relaunch to update 🗄                                                                    |
| Payment Confirmation page                                                                                                    |                                                                                                   |
| * Please note that Payment through Corporate Net-Banking is not currently operational for all<br>the entire process of payment initiation & authorization must be completed within 12 min . El<br>failure of the transaction. | II banks. In case you like to proceed please ensure<br>ise proceeding with the same would lead to |
| Payment Ref No: 210902507200211319-01                                                                                                    |                                                                                                   |
| Service Name: Auto Renewal of Trade License in Municipal Areas                                                                                                    |                                                                                                   |
| AIN: 210902507200211319                                                                                                    |                                                                                                   |
| Depositor Name: Sayed Hasan Raja                                                                                                    |                                                                                                   |
| Depositor Address: 123 st, Paschim Medinipur, West Bengal, India, 721301                                                                                                    |                                                                                                   |
| Depositor Email:                                                                                                    |                                                                                                   |
| Total Amount: 202                                                                                                    |                                                                                                   |
| Select Payment Gateway:                                                                                                    |                                                                                                   |
|                                                                                                    |                                                                                                   |
| Condition Agreed                                                                                                    |                                                                                                   |
|                                                                                                    |                                                                                                   |

| Haze | 📄 🖻 🖻 🧛 🧕 | 🎽 🏘 💆 📋 | i 🔮 🧌 🥌 | へ 👝 奈 ψ) 🎦 1:00 AM 鼻 |
|------|-----------|---------|---------|----------------------|
|------|-----------|---------|---------|----------------------|

Users will now select their preferred payment method and will click on the Pay now button, beside Payment amount displayed.

(Screenshots below)

| 🔽 🔯 Mail - deynandita@tcs.com 🛛 X 🛛 🖬 User Manual for WBeDist2.0_tss X 🕴 😒 Trade License   eDistrict X     | 1 Payment Page - Razorpay × +            | - 0 X                         |
|----------------------------------------------------------------------------------------------------|------------------------------------------|-------------------------------|
| ← → C (=; api.razorpay.com/v1/checkout/embedded                                                            |                                          | 요 : 🛎 🛎 :                     |
| 🔠 🖌 eDistrict 💶 tcs mail 🗊 attendence 🛐 e-District 2.0 - Proje 🔺 log1 👗 log2 🚺 Diff Checker   Site24       | 🗸 Selenium Tutorial - j 🔇 UAT DEPLOYMENT | C All Bookmarks               |
| Collect Now<br>Pay through EASYEMI with HDFC Bank Credit Cards<br>UFIN VISA Constraints for your business. | E EDISTRICT 2.0                          |                               |
| 🚦 🔍 Search 🔹 😨 📮 醇                                                                                         | 😒 🗏 🧕 👔 🧛 🦞 🔼 🔹 💊 🤻                      | ○ (小)) 価 1:23 PM<br>1/10/2025 |

Once payment is made it will redirect to the e-district dashboard page showing Payment Acknowledgement. Applicants can download payment receipt. (Screenshots below)

| AIN: 210622507400000064<br>Bank: HDFC<br>BRN: order_PolUG9CuHrC3Qb<br>BRN Time: 2025-01-28<br>Payment Amount: 1000.0<br>Payment Status: Success<br>Click button to download Payment Receipt Download | IN: 210622507400000064<br>ank: HDFC                                                                                                    |                                                                                                    |
|----------------------------------------------------------------------------------------------------|----------------------------------------------------------------------------------------------------|----------------------------------------------------------------------------------------------------|
| Bank: HDFC         BRN: order_PolUG9CuHrC3Qb         BRN Time: 2025-01-28         Payment Amount: 1000.0         Payment Status: Success         Click button to download Payment Receipt Download   | ank: HDFC                                                                                                    | 1                                                                                                    |
| BRN: order_PolUG9CuHrC3Qb BRN Time: 2025-01-28 Payment Amount: 1000.0 Payment Status: Success Click button to download Payment Receipt Download                                                      |                                                                                                    |                                                                                                    |
| BRN Time: 2025-01-28 Payment Amount: 1000.0 Payment Status: Success Click button to download Payment Receipt Download                                                                                | RN: order_PolUG9CuHrC3Qb                                                                                                    |                                                                                                    |
| Payment Amount: 1000.0         Payment Status: Success         Click button to download Payment Receipt         Download                                                                             | RN Time: 2025-01-28                                                                                                    |                                                                                                    |
| Payment Status: Success Click button to download Payment Receipt Download                                                                                                    | ayment Amount: 1000.0                                                                                                    |                                                                                                    |
| Please do not refesh or close the window. Redirecting to E-dist portal                                                                                                    | ayment Status: Success<br>lick button to download Payment Receipt Download<br>lease do not refesh or close the window. Redirecting to E-dist portal |                                                                                                    |
|                                                                                                    |                                                                                                    |                                                                                                    |
|                                                                                                    |                                                                                                    |                                                                                                    |
|                                                                                                    |                                                                                                    |                                                                                                    |
|                                                                                                    |                                                                                                    |                                                                                                    |
|                                                                                                    |                                                                                                    |                                                                                                    |
| PI                                                                                                    |                                                                                                    | RN Time: 2025-01-28 ayment Amount: 1000.0 ayment Status: Success ick button to download Payment Redeipt Download ease do not refesh or close the window. Redirecting to E-dist portal |

The User is automatically directed to the **Dashboard**, to see the application. AIN number is displayed for future reference as well as Registration Number. The user can then download the certificate as well. The following screen may be referred to.

| SR 🕼 🔲 Group 2 🔯 M                                  | Aail - sh.raja@tcs= 🗙 🔓 teams.micr | osoft.cc 🗙 🛛 🔚 New tab 🛛 🗙 | Version Tracker.xls | K 🛛 🖾 NKDA Details Spec 🗙 😨 | Dashboard   eDistr × +    |                                    |
|-----------------------------------------------------|------------------------------------|----------------------------|---------------------|-----------------------------|---------------------------|------------------------------------|
| ← C ( ● https://edistric                            | t.wb.gov.in/portal/edist/dashboard | ł                          |                     |                             |                           | £≞ ···                             |
|                                                     |                                    |                            |                     | Skip to main content   🔅    | G A- A A+                 | English বাংলা                      |
| E West Beng<br>eDISTRIC                             | al<br>T<br>18 Schemes              | Q Search Se                | ervice or Scheme    | ↓ Home (<br>Dashboard       | Gallery G<br>Helpdesk TCS | ovt of West Bengal<br>HELPDESK 💽 🗸 |
|                                                     | Pending Action 0                   | 💓 Draft 3 🔅 S              | submitted 0         | Approved 3                  | Rejected ()               | V APPI                             |
| Search<br>21090250720019334                         | 3 <b>Q</b>                         |                            |                     |                             |                           | vizard<br>v                        |
| Service Name $\gamma$ $\circ$                       | AIN Y 0                            | Registration<br>Number     | Application<br>Date | γ ≎ Status                  | Y 0 Actions               | SERVIC                             |
| Auto Renewal of Trade<br>License in Municipal Areas | 210902507200193343                 | 0917P3133724184658         | 28/01/2025          | Approved                    | <b>•</b>                  | <b>₽</b>                           |
|                                                     |                                    |                            |                     |                             |                           | <                                  |
| <sup>79°F</sup> <sub>Haze</sub>                     | Q Search                           | 💼 💷 💼                      | 📀 💿 🚞 🧃             | i 🔼 🖀 🗒 📌                   | 📮 ^ 🕳                     | 奈 (10) 🗁 2:08 PM 💂<br>1/28/2025 📮  |

## 5.0 Online Download of final approval Certificate

On the Applicant's Dashboard in the online system, URL: <u>https://edistrict.wb.gov.in/portal/home</u> by clicking on this highlighted download button below the final approval Certificate will be downloaded. (Screenshot Below)

| SR           | 🕅 🔲 Group 2 🔯 M.                                    | ail - sh.raja@tcs 🗙 🔓 teams.mic  | rosoft.co 🗙   🛅 New tab  | X   🗋 Version Tracke               | nxis 🗙 🔯 NKDA Details Spe | 🗙 😨 Dashboard   e               | Distr x + -  | οx                   |
|--------------|-----------------------------------------------------|----------------------------------|--------------------------|------------------------------------|---------------------------|---------------------------------|--------------|----------------------|
| $\leftarrow$ | C 💿 https://edistrict.                              | .wb.gov.in/portal/edist/dashboar | d                        |                                    |                           |                                 |              | לי …                 |
|              |                                                     |                                  |                          |                                    | Skip to main conte        | nt   🔅 🕓   A-                   | A A+ English | বাংলা                |
| Ξ            | West Benga<br>eDISTRICT                             | a  <br>F<br>s.Scherver           | Q sa<br>                 | earch Service or Scheme            | C ⊢<br>Dash               | ome 🕝 Gallery<br>board Helpdesk | Govt of Wes  | st Bengal            |
|              |                                                     | Pending Action 0                 | 💬 Draft 3                | Submitted ()                       | Approved 3                | Rejected (                      | )            | V APP W              |
|              | Search<br>210902507200193343                        | ٩                                |                          |                                    |                           |                                 |              | 1IZARD               |
|              | Service Name y 🗘                                    | AIN Y 0                          | Registration<br>Number १ | Application<br>7 <sup>©</sup> Date | ר ≎ Status                | <b>Y</b> 0                      | Actions      | SERVIC               |
|              | Auto Renewal of Trade<br>License in Municipal Areas | 210902507200193343               | 0917P3133724184658       | 28/01/2025                         | Approved                  |                                 | € © ±        | ES                   |
|              |                                                     |                                  |                          |                                    |                           |                                 |              | SCHEMES<br>✓         |
| 😂 7          | '9°F<br>laze                                        | Q Search                         |                          | 🖻 👩 🌻 📮                            | 🕫 💈 🛱 📮                   | 🥐 📮                             | ^ 👝 奈 🕪 🔄    | 2:08 PM<br>1/28/2025 |

By Clicking on Download certificate button following screen appears. (Screenshot Below)

| SR           | Ô            |    | Group 2                     | @tcs 🗙 🖨 teams.micro     | soft.cc 🗙   🛅 Nev | v tab | ×   🗅 | Version Tracke | nxls X | NK | DA Details Spec | × | Dashboard   eDistr X | +        | -       | ð                    | ×        |
|--------------|--------------|----|-----------------------------|--------------------------|-------------------|-------|-------|----------------|--------|----|-----------------|---|----------------------|----------|---------|----------------------|----------|
| $\leftarrow$ | С            |    | https://edistrict.wb.gov.ir | v/portal/edist/dashboard |                   |       |       |                |        |    |                 |   |                      |          |         | £≡                   |          |
|              |              |    |                             |                          |                   |       |       |                |        |    |                 |   |                      |          |         |                      |          |
|              |              |    |                             |                          |                   |       |       |                |        |    |                 |   |                      |          |         |                      |          |
|              |              | Ce | rtificate List              |                          |                   |       |       |                |        |    |                 |   |                      |          | ×       |                      |          |
|              |              |    | File Name                   |                          |                   |       |       | Acti           | on     |    |                 |   |                      |          |         |                      |          |
|              |              |    | 90_output.pdf               |                          |                   |       |       | •              |        |    |                 |   |                      |          |         |                      |          |
|              |              |    |                             |                          |                   |       |       |                |        |    |                 |   |                      |          |         |                      |          |
|              |              |    |                             |                          |                   |       |       |                |        |    |                 |   |                      |          |         |                      |          |
|              |              |    |                             |                          |                   |       |       |                |        |    |                 |   |                      |          |         |                      |          |
|              |              |    |                             |                          |                   |       |       |                |        |    |                 |   |                      |          |         |                      |          |
|              |              |    |                             |                          |                   |       |       |                |        |    |                 |   |                      |          |         |                      |          |
|              |              |    |                             |                          |                   |       |       |                |        |    |                 |   |                      |          |         |                      |          |
|              |              |    |                             |                          |                   |       |       |                |        |    |                 |   |                      |          |         |                      |          |
|              |              |    |                             |                          |                   |       |       |                |        |    |                 |   |                      |          |         |                      |          |
|              |              | _  |                             |                          |                   |       |       |                |        |    |                 |   |                      |          |         |                      |          |
|              |              |    |                             |                          |                   |       |       |                |        |    |                 |   |                      |          |         |                      |          |
| <b>=</b>     | 79°F<br>Haze |    |                             | Q Search                 |                   |       | i 📀   | <b>9</b>       | ŵ      | 2  | 1 🗒             | P | <u>م</u>             | <b>a</b> | ÷ 🗠 (۵۵ | 2:09 PN<br>L/28/202: | 1<br>5 📮 |

By Clicking on the above button, the following screen appears. (Screenshot below- Certificate downloaded from the dashboard.)

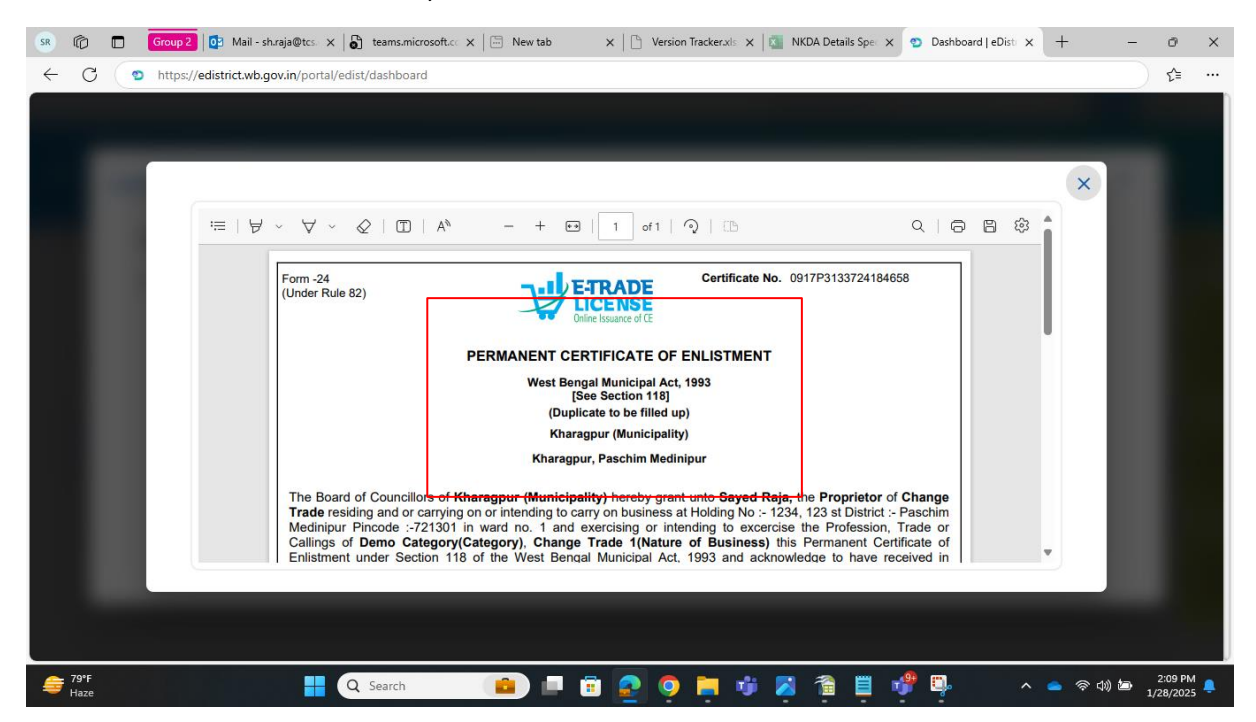

#### The certificate will be downloaded in Browser like the below screen

#### (Screenshot below).

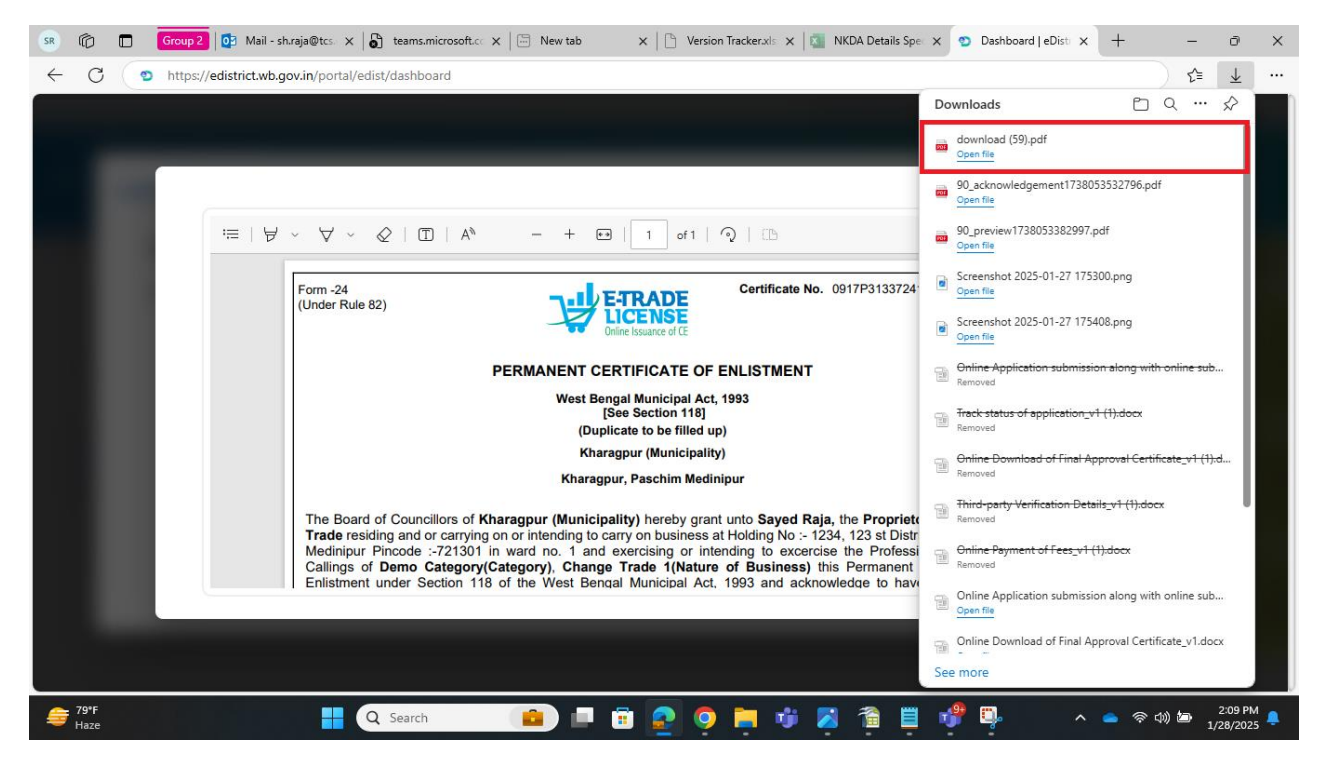

The output certificate will be as below:

(Screenshot below - Sample certificate for the service)

| Form -24<br>(Under Rule 82) Certificate No. 0917P2488240083                                                                                                    |
|----------------------------------------------------------------------------------------------------|
| PERMANENT CERTIFICATE OF ENLISTMENT                                                                                                    |
| West Bengal Municipal Act, 1993<br>[See Section 118]<br>(Duplicate to be filled up)                                                                                                    |
| Barasat (Municipality)                                                                                                    |
| Barasat Sadar, North 24 Parganas                                                                                                    |
| The Board of Councillors of Barasat (Municipality) hereby grant unto the proprietor of residing and or carrying on or intending to carry on business at Holding No :-<br>12345/67890, 123 street 456 Street 234 strand road District :- North 24 Parganas Pincode :-700134 in ward no. 7 and exercising or intending to excercise the Profession, Trade or Callings of Beauty Clinics(Category), Beauty Parlour(Nature of Business) this Permanent Certificate of Enlistment under Section 118 of the West Bengal Municipal Act, 1993 and acknowledge to have received in consideration thereof, a total fee of Rs (Rupees: only.) |
| This Certificate of Enlistment will be in force until the 03-Jul-2030 and to be produced at the time of further renewal.                                                                                                    |
| Date of Renewal: 16-Oct-2024                                                                                                    |
| Barasat (Municipality) Beauty Parlour 0917P2488240063 16-Oct-2024 03-Jul-2030                                                                                                    |

Thus, an applicant is able to download Final Signed Certificate from the online system.

## 6.0 Track status of application

After logging in to e-district (URL: <u>https://edistrict.wb.gov.in/portal/home</u>) user needs to go to Dashboard. To track the status the user needs to click on **the 'Track Case Status'** Icon as shown below.

The user needs to click on 'Track Case Status' icon to track updated status of application. (Screenshot below)

| West Bengal<br>ODISTRICT<br>Sugle Window Portal - Citizen Control Services & Schemet | lashboard<br>Q             | Search Service or Scheme | Skip to main conte<br>F<br>Dash | ent   🔅 (G   🔺<br>Home 🕃 Gallery<br>Iboard   Helpdesk | A A+ English 31                                    |
|--------------------------------------------------------------------------------------|----------------------------|--------------------------|---------------------------------|-------------------------------------------------------|----------------------------------------------------|
| West Bengal<br>eDISTRICT<br>Segle Weder Portal - Cattere Centre Service & Schemet    | <u>Q</u>                   | Search Service or Scheme | Skip to main conte              | nt   🔅 🕻   🗛                                          | A A+ English वा<br>Govt of West Be<br>TCS HELPDESK |
| West Bengal<br>eDISTRICT<br>convertent Connections Service 1 Sciences                | <u>a</u>                   | Search Service or Scheme | C, ⊢<br>Dash                    | tome 🗭 Gallery<br>board   Helpdesk                    | Govt of West Be                                    |
| Sugle Window Portal - Citizen Centra Services & Schemer                              | <u>Q</u>                   | Search Service or Scheme | Dash                            | board Helpdesk                                        | TCS HELPDESK                                       |
|                                                                                      |                            |                          |                                 |                                                       |                                                    |
|                                                                                      |                            |                          |                                 |                                                       |                                                    |
|                                                                                      | n O 🕜 Draft 3              | Submitted ()             | Approved 3                      | Rejected 0                                            |                                                    |
| Search 210902507200193343 Q                                                          |                            |                          |                                 |                                                       |                                                    |
| Service Name y o AIN                                                                 | Registration<br>♀ ≎ Number | Application<br>♀ ≎ Date  | v ≎ Status                      | <b>Y</b> 0                                            | Actions                                            |
| Auto Renewal of Trade 2109025072001933<br>License in Municipal Areas                 | 43 0917P3133724184         | 4658 28/01/2025          | Approved                        | ·                                                     | €© ±                                               |
|                                                                                      |                            |                          |                                 | Trac                                                  | ck Case Status.                                    |
|                                                                                      |                            |                          |                                 |                                                       |                                                    |

The updated status of application appears on screen (Screenshot below), which is 'Approved' in this case (Screenshot below):

| Image: Contract Application       Image: Contract Application         Service Name       AIN         Auto Renewal of Trade License in<br>Municipal Areas       210902507200193343         Payment Details         Payment Details         Payment Date:<br>Payment Date:<br>28-01-2025 01:59:15 pm<br>Website:         Memory, (Please visit for more details.)         Action         Remarks:<br>Remarks:                                                                                                    | SR ©                          |      | Group 2 🔯 Mail - shưaja@tcs: 🗙 👘 teams.microsoft.c: 🗙 🔚 New tab 🛛 🗙 🎦 Version Tracker.xts: 🗙 🛐 NKDA Details Spei x 🕐 Dashboard   eDist: X + | -      | ð                    | × |
|----------------------------------------------------------------------------------------------------|-------------------------------|------|----------------------------------------------------------------------------------------------------|--------|----------------------|---|
| Service Name       AIN       Status       Preview         Auto Renewal of Trade License in<br>Municipal Areas       210902507200193343       Aproved       Image: Comparison of the comparison of the comparis | ← (3                          | 0    | https://edistrict.wb.gov.in/portal/edist/dashboard                                                                                          |        | £≡                   |   |
| Service Name       AIN       Status       Preview         Auto Renewal of Trade License in<br>Municipal Areas       210902507200193343       Approved       Image: Comparison of Comparison of Compari |                               | Trac | ck Application                                                                                                    | ×      |                      |   |
| Auto Renewal of Trade License in<br>Municipal Areas       210902507200193343       Approved         Payment Details       Payment Reference:       Payment Id : pay_Poneff53p3C0Et         Payment Date:       28-01-2025 01:59:15 pm         Website:       Razorpay_ (Please visit for more details.)         Action         Remarks:       Application approved successfully.                                                                                                    |                               |      | Service Name AIN Status Preview                                                                                                    | 1      |                      |   |
| Payment Details         Payment Reference:       Payment Id : pay_Poneff53p3C0Et         Payment Date:       28-01-2025 01:59:15 pm         Website:       Razorpay_ (Please visit for more details.)         Action       Remarks:         Application approved successfully.                                                                                                    |                               |      | Auto Renewal of Trade License in 210902507200193343 Approved<br>Municipal Areas                                                             |        |                      |   |
| Payment Details         Payment Reference:       Payment Id : pay_Poneff53p3C0Et         Payment Date :       28-01-2025 01:59:15 pm         Website :       Razorpay_ (Please visit for more details.)         Action         Remarks :       Application approved successfully.                                                                                                    |                               |      |                                                                                                    |        |                      |   |
| Payment Reference:       Payment Id : pay_Poneff53p3C0Et         Payment Date:       28-01-2025 01:59:15 pm         Website:       Razorpay_         (Please visit for more details.)                                                                                                    |                               |      | Payment Details                                                                                                    |        |                      |   |
| Payment Date :       28-01-2025 01:59:15 pm         Website :       Razorpay         (Please visit for more details.)    Action          Remarks :       Application approved successfully.                                                                                                    |                               |      | Payment Reference : Payment Id : pay_Poneff53p3C0Et                                                                                         |        |                      |   |
| Action Remarks: Application approved successfully.                                                                                                    |                               |      | Payment Date: 28-01-2025 01:59:15 pm                                                                                                    |        |                      |   |
| Action Remarks: Application approved successfully.                                                                                                    |                               |      | <u>website:</u> <u>Razorpay</u> (Please visit for more details.)                                                                            |        |                      |   |
| Action           Remarks :         Application approved successfully.                                                                                                    |                               |      |                                                                                                    |        |                      |   |
| Remarks: Application approved successfully.                                                                                                    |                               |      | Action                                                                                                    |        |                      |   |
|                                                                                                    |                               |      | Remarks : Application approved successfully.                                                                                                |        |                      |   |
|                                                                                                    |                               |      |                                                                                                    |        |                      |   |
|                                                                                                    |                               |      |                                                                                                    |        |                      |   |
| 🚔 79°F 📲 🔍 Search 💼 🖬 🕵 💿 🐂 🤴 🔏 🖀 🗒 💞 🖳 🔺 🗠 🗢 🖘 🕬 📼 212 PM                                                                                                    | → 79°F<br>Haze<br>→ Haze<br>→ |      | 🚦 🔍 Search 🔹 📄 🛱 🧟 🍳 🎽 🤴 🖉 👘 🖉 🖓 🗠 🔺 🕫                                                                                                    | 1» 🖿 1 | 2:12 PM<br>1/28/2025 |   |

Thus, an applicant can track online the status of application through the online system.

### 6.1 Searching an application

To search for an application the user should enter the Unique AIN of the application in the **Search Box**. The following screen shot may be referred to.

| SR 🕼 🗖 Group 2 🔯 Mail                               | I - sh.raja@tcs= 🗙   🎳 teams.micro       | soft.co 🗙 🛛 🗔 New tab    | ×   🗋 Version Tracke                          | rxis 🗙 🛛 🔯 NKDA Details Spe | 🗙 😰 Dashboard   el              | Distr × + -  | οx                   |
|-----------------------------------------------------|------------------------------------------|--------------------------|-----------------------------------------------|-----------------------------|---------------------------------|--------------|----------------------|
| ← C ♀ https://edistrict.w                           | <b>vb.gov.in</b> /portal/edist/dashboard |                          |                                               |                             |                                 |              | ≨ …                  |
|                                                     |                                          |                          |                                               | Skip to main conte          | nt   🔅 🕓   A-                   | A A+ English | বাংলা                |
| E West Bengal<br>eDISTRICT                          | Chemes                                   | Q Sea                    | rch Service or Scheme                         | Сран                        | ome 🔀 Gallery<br>board Helpdesk | Govt of Wes  | st Bengal            |
|                                                     |                                          |                          |                                               |                             |                                 |              | <                    |
|                                                     | Pending Action 0                         | 🕑 Draft 3                | Submitted ()                                  | Approved 3                  | Rejected ()                     | )            | APP W                |
| 210902507200193343                                  | ٩                                        |                          |                                               |                             |                                 |              | ZARD                 |
| Service Name <sub>Y</sub> 0                         | AIN Y 0                                  | Registration<br>Number Y | <ul> <li>Application</li> <li>Date</li> </ul> | γ ≎ Status                  | <b>Y</b> \$                     | Actions      |                      |
| Auto Renewal of Trade<br>License in Municipal Areas | 210902507200193343                       | 0917P3133724184658       | 28/01/2025                                    | Approved                    |                                 | € © ±        | ES                   |
|                                                     |                                          |                          |                                               |                             |                                 |              | SCHEMES              |
|                                                     |                                          |                          |                                               |                             |                                 |              |                      |
| <del> </del>                                        | Q Search                                 |                          | i 💽 🝳 📮                                       | 🔰 🗾 🗎 📕                     | i 🔮 📮                           | ^ 🥌 奈 🕬 🗁    | 2:08 PM<br>1/28/2025 |

### 6.2 Checking the Application Outcome

To check the outcome of an application, the user must follow the following steps:

- Login to WB e-District portal
- Search the application using the search features with the help of the Unique AIN as mentioned in the previous section.
- Application may have the outcome as Approved or Rejected as per the merit of the case.
- The following screen shot shows an application which has been **approved**.

| 🕼 🔲 Group 2 🔯 Mail -                                  | sh.raja@tcs. X                 | off.cc ×   🗁 New tab         | K   🕒 Version Tracker.ads | × NKDA Details Spec  | X 💿 Dashboard   el | Distr × + ·      | - 0          |
|-------------------------------------------------------|--------------------------------|------------------------------|---------------------------|----------------------|--------------------|------------------|--------------|
| C D https://edistrict.wb                              | .gov.in/portal/edist/dashboard |                              |                           |                      |                    |                  | ເ≙           |
|                                                       |                                |                              |                           | Skip to main content | 🌣 🛈   A-           | A A+ Englist     | বাংলা        |
| 🍘 West Bengal                                         |                                |                              |                           | C. Ho                | me 🦽 Gallery       |                  |              |
| edistričt                                             |                                | Q Search                     | Service or Scheme         | Dashbo               | ard Helpdesk       | Gove of we       | ist beng     |
| Single Window Portal - Citizen Centric Services & Sch | emes                           |                              |                           |                      |                    | TCS HELPDESK     | $\mathbf{z}$ |
|                                                       |                                |                              |                           |                      |                    |                  |              |
|                                                       | ~                              | 0.0                          |                           | ~                    | -                  |                  |              |
| (                                                     | Pending Action 0               | 🕐 Draft 3                    | Submitted 0               | Approved 3           | Rejected 0         | )                |              |
| Search                                                |                                |                              |                           |                      |                    |                  |              |
| 210902507200193343                                    | ۹                              |                              |                           |                      |                    |                  |              |
|                                                       |                                | Degistration                 | Application               |                      |                    |                  |              |
| Service Name 💡 🗘                                      | AIN y û                        | Number $\Upsilon$ $\Diamond$ | Date                      | Y 0 Status           | <b>Y</b> 0         | Actions          |              |
|                                                       |                                |                              |                           |                      |                    |                  |              |
| Auto Renewal of Trade<br>License in Municipal Areas   | 210902507200193343             | 0917P3133724184658           | 28/01/2025                | Approved             |                    | 🖲 🕲 🕹            |              |
|                                                       |                                |                              |                           |                      | Tra                | ack Case Status. |              |
|                                                       |                                |                              |                           |                      |                    |                  |              |
|                                                       |                                |                              |                           |                      |                    |                  |              |
|                                                       |                                |                              |                           |                      |                    |                  |              |
| 79°F                                                  | Q Search                       |                              | o 🗖 🖸                     | 📫 💌 🐔 🗒              | Ք 🗓                | へ 🥌 奈 🕬 🗉        | 2:12 F       |
| Haze                                                  |                                |                              |                           |                      | -                  |                  | 1/28/20      |

## 8.0 Third-party Verification Details

On home page (URL: <u>https://edistrict.wb.gov.in/portal/home</u>), in the dashboard left hand side upper corner, there is a 3-dot menu. Upon clicking on it the option of Third-party verification appears, and the user needs to click on this Third-party verification for details. User then needs to enter the AIN (Application Identification Number) and fill in the captcha. After this, on hitting search button the user will be able to see details of Certificate issued by which he can verify the authenticity of the Certificate issued (Screenshots below):

Go to home page, URL: <u>https://edistrict.wb.gov.in/portal/home</u> (Screenshot below).

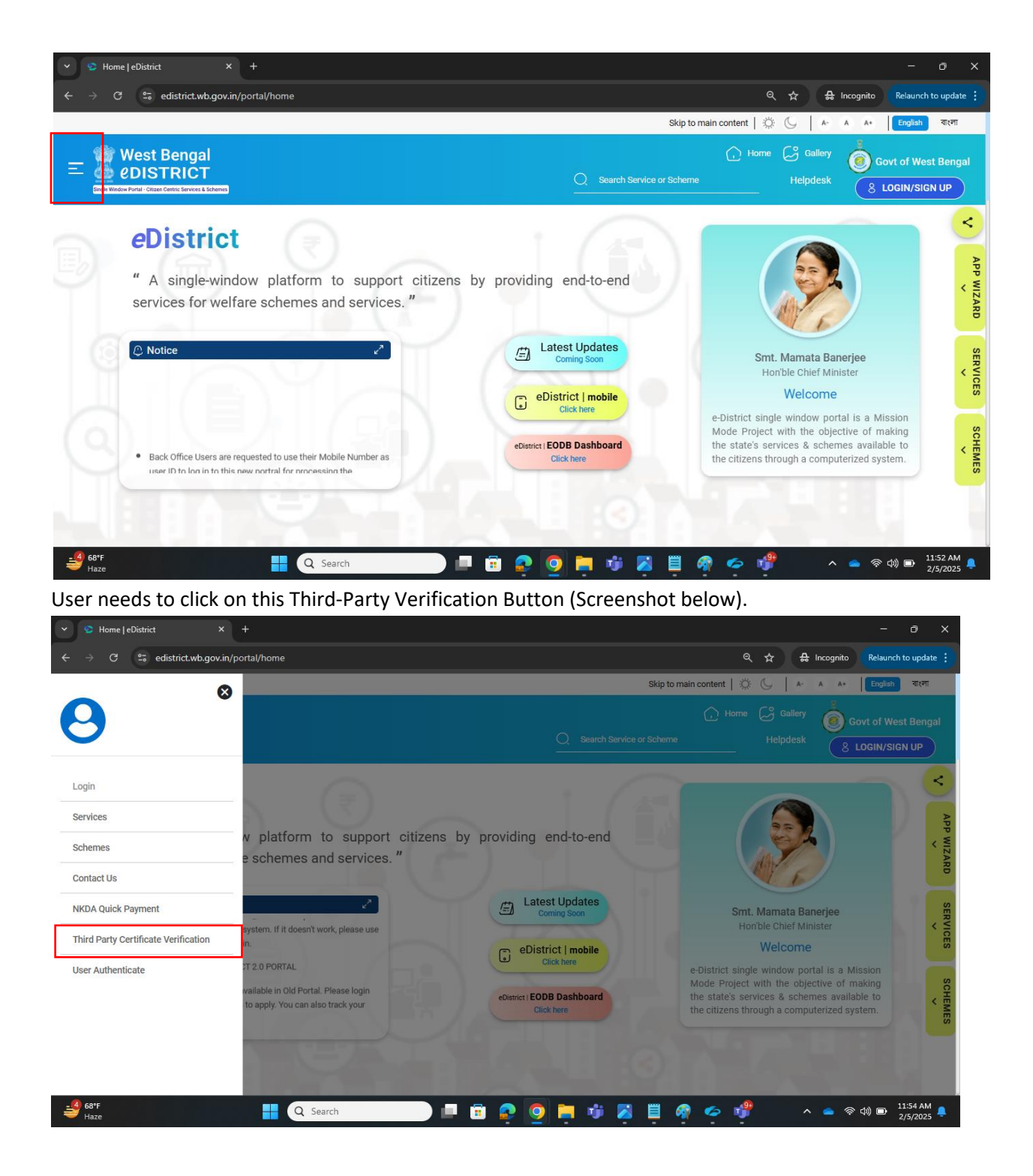

A new web page opens (URL: https://edistrict.wb.gov.in/portal/third-party-verification )

(Screenshot below)

| ✓ S eDistrict × +                                                                                                |                    | - o x                                                                                            |
|----------------------------------------------------------------------------------------------------|--------------------|--------------------------------------------------------------------------------------------------|
| $\leftrightarrow$ $\Rightarrow$ C $\stackrel{\bullet\bullet}{=}$ edistrict.wb.gov.in/portal/third-party-verifica | ion                | 역 🕸 🛧 🔒 Incognito 🛛 Relaunch to update 🚦                                                         |
|                                                                                                    |                    | Skip to main content   🄅 💪   A- A A+   English বংলা                                              |
| E West Bengal<br>eDISTRICT                                                                                       | Q Search Service o | C Home Gallery     Gallery     Govt of West Bengal     r Scheme     Helpdesk     S LOGIN/SIGN UP |
| Existing AIN No. *<br>210902507200193343                                                                         |                    |                                                                                                  |
| Captcha *                                                                                                    | wr48b 2            |                                                                                                  |
| wr48b                                                                                                    | Search             |                                                                                                  |
|                                                                                                    |                    |                                                                                                  |
| FAQ 1                                                                                                    | inking Policy Help | West Bengal Police 🖓                                                                             |

Clicking on this User needs to give the AIN (e.g. 210902507200193343, as one example) and proper Captcha code to fetch the details. To view more details the user needs to click on the eye button.

| (Screenshot | below) |
|-------------|--------|
|-------------|--------|

| Existing AIN No. *<br>2109025072001933 | 43                 |                                                        |                  |          |                      |  |
|----------------------------------------|--------------------|--------------------------------------------------------|------------------|----------|----------------------|--|
|                                        |                    | 57cmc                                                  | c                |          |                      |  |
| Captcha *<br>yaf4x                     |                    |                                                        |                  |          |                      |  |
|                                        |                    | Search                                                 |                  |          |                      |  |
| Search                                 | Q                  |                                                        |                  |          |                      |  |
| Service Name                           | AIN                | Approval Certificate<br>number /<br>Application number | Date of Approval | Status   | View More<br>Detials |  |
| Auto Renewal of<br>Trade License in    | 210902507200193343 | 0917P170323192874                                      | 11/01/2025       | Approved | ٢                    |  |

Applicant will be able to see Few Details like Applicant Name, Address, Date of Application and Valid till Date. (Screenshot Below)

| Service Name                                           | AIN                | number /<br>Application number       | Date of Approval    | Status   | View More<br>Detials |
|--------------------------------------------------------|--------------------|--------------------------------------|---------------------|----------|----------------------|
| Auto Renewal of<br>Trade License in<br>Municipal Areas | 210902507200193343 | 0917P170323192874                    | 11/01/2025          | Approved | Ø                    |
| Name of Enterpris                                      | se to whom         | Address of enterprise to whom issued | Date Of Application | Valid T  | ill(date)            |
|                                                        |                    | Address Line 1- Harisava Road        |                     |          |                      |

Thus, any third-party can be able to see details of the Certificate issued by which he can verify the authenticity of the Certificate issued.

## 8.0 Annexure

### 8.1 Connecting Helpdesk

WB e-District portal aims to serve a huge number of individuals under different roles. In case the user gets stuck at a specific point, he or she can click on the Helpdesk link or select the Contact Us menu provided. The following screen appears.

| 👻 🚳 Document 3.docx 🛛 🗙 🔯 3482 – In Correction of Trade lic 🗙 💇 Home JeDistrict      | × +                          | - 0                                     | ×          |
|--------------------------------------------------------------------------------------|------------------------------|-----------------------------------------|------------|
| ← → C º₅ edistrict.wb.gov.in/portal/home                                             |                              | ☆ ː ː ː ː ː ː                           | :          |
|                                                                                      | Helpdesk / Feedback          |                                         |            |
| Contact Info Date Date Date Date Date Date Date Date                                 | Name *<br>Dwaipayan Dutta    | Number *<br>9073446866                  |            |
| +91 9679952002<br>+91 9836354402<br>+91 9883171427<br>District Level Contact Details | Problem Details Department * | Service Name                            | APP WIZARD |
| Ntes://bilde/ick.wb.gov/in/95/kt/hubbeta/beta/inrew.tae                              | Module Name *                | Enter AIN, Registration No              | SERVICES   |
|                                                                                      | Description *                |                                         | S          |
| Click here to mail us                                                                |                              | <                                       | CHEMES     |
|                                                                                      |                              | 400 characters                          |            |
| 73°F<br>Haze 📮 🧟 Search 💼 🗐                                                          | 😰 🧕 📮 🕫 🔮 📮 (                | 🔓 🗾 🖳 🔹 へ 🌰 奈 印) 🔤 12:08 PM<br>1/7/2025 |            |

### Figure 43

Once the user has logged in to the portal, he should click on the Helpdesk link to access the Helpdesk feature. The following screen appears.

| 💌 📀 Document 3.docx X   🔯 3482 - In Correction of Trade lic X 💿 Home   eDistrict | × +                                                                                                    |                       | - 0 X                                                   |
|----------------------------------------------------------------------------------|----------------------------------------------------------------------------------------------------|-----------------------|---------------------------------------------------------|
| ← → C 25 edistrict.wb.gov.in/portal/home                                         |                                                                                                    | \$                    | D   7 🐨 :                                               |
| <complex-block></complex-block>                                                  | Helpdesk / Feedback<br>Name*<br>Dwaipayan<br>1. Navigation *<br>2. User Experience *<br>3. Ease for Service Available *<br>4. Look and feel *<br>5. Help Documentation *<br>Comments * | Number*<br>9073446866 | APP WIZARD<br>SERVICES<br>SCHEMES<br>CONTROL<br>SCHEMES |
| Haze Q Search                                                                    | I 🗟 🧕 📮 🧃 🛄 📋                                                                                                    | 👌 🗾 🦆 🔹 🤌             | · (1) (12:08 PM )<br>1/7/2025                           |

#### Figure 44

Under the User Details information group, Name and Number of the active user are displayed. The user needs to fill in the Problem details information group. The user has to provide the Department, Service name, Module name and the corresponding Unique Identifier i.e. AIN or Registration Number. In the Description box, the user has to provide the problem statement and then upload the document in support of the issue.

The **Submit** button gets enabled and the user must click on the same to submit the concern. A Unique request number is generated. To track progress of the concern, the user needs to click in the **View Registered List** button. Once the action is taken, the user gets a button/link which can be clicked upon to view the updated resolution / feedback /action taken by the Help Desk team.

| ▼ S Document 3.docx × S staging-edistrict.wb.gov.in × G file compressor - Google S                                                                   | X D Home   eDistrict X                                                                                                    | staging.edistr       | ict.wb.gov.ir     | x   +            | - 0 >                               | ×           |
|----------------------------------------------------------------------------------------------------|----------------------------------------------------------------------------------------------------|----------------------|-------------------|------------------|-------------------------------------|-------------|
| ← → C 25 edistrict.wb.gov.in/portal/home                                                                                                    |                                                                                                    |                      | ९ ☆               | ර්   😩           | New Chrome available                | :           |
| Contact Info<br>10 X00 Add to 00 X00 Feld (on vorking days cody)                                                                                     | Helpdesk/Feedback<br>Name*<br>TCS                                                                                          | Number *<br>75840349 | 08                |                  |                                     |             |
| 🗴 wbedistrict@wb.gov.in                                                                                                    | 1. Navigation *                                                                                                    | * *                  | * *               | *                | <                                   |             |
| +91 9679952002<br>+91 9836354402<br>+91 9883171427<br>District Level Contact Details<br>https://tellistict.wb.gov/in/PGC/Iniedowsk/Details/tensulije | 2. User Experience * 3. Ease for Service Available * 4. Look and feel * 5. Help Documentation * Your Satisfaction level is | * *<br>* *<br>* *    | * *<br>* *<br>* * | ★<br>★<br>★<br>★ | <                                   | APP WIZARD  |
| Click here for more info                                                                                                    | Comments *<br>e-district application is very e                                                                             | easy to use.         |                   |                  | <                                   | SERVICES SC |
| Click here to mail us                                                                                                    | Submit                                                                                                    |                      |                   | 457 characte     |                                     | HEMES       |
| 😝 66'F 📲 Q Search 💼 📮 🛱 📀                                                                                                    | o 🗖 🦸 🖞 🦉                                                                                                    | 🔮 👩 🛙                | ļ                 | · 🖕 영            | ○ (小)) 2000 12:20 PM<br>1/13/2025 年 |             |

## 8.2 Submitting Feedback

To submit the feedback, the user needs to enter the name and mobile number and select the rating against the feedback survey parameters and finally enter the comments as shown below.

|                                                                                                    |                                                                                                    |                                                                                               | w Chrome available          |
|----------------------------------------------------------------------------------------------------|----------------------------------------------------------------------------------------------------|-----------------------------------------------------------------------------------------------|-----------------------------|
| Contact Info                                                                                                    | Helpdesk/Feedback<br>Name*<br>TCS                                                                    | Number *<br>7584034908                                                                        |                             |
| wbedistrict@wb.gov.in                                                                                             | 1. Navigation *<br>2. User Experience *                                                              | $\begin{array}{c} \star \star \star \star \star \\ \star \star \star \star \star \end{array}$ | <                           |
| +91 9836354402<br>+91 9838171427                                                                                  | 3. Ease for Service Available *<br>4. Look and feel *                                                | * * * * *                                                                                     | AFF WILL                    |
| District Level Contact Details<br>https://wikido.wh.gov.in/BACE/helpdoktDotalhome.jop<br>Click here for more info | 5. Help Documentation •<br>Your Satisfaction level is<br>Comments •<br>e-district application is ver | ★ ★ ★ ★ ★<br>100%<br>ry easy to use.                                                          |                             |
| Click here to mail us                                                                                             | Submit Reset                                                                                         | 457 characters                                                                                | SCHEMES                     |
|                                                                                                    |                                                                                                    |                                                                                               | $\mathbf{\hat{\mathbf{O}}}$ |

The user has to click on the **SUBMIT** button to successfully register the feedback with the portal. In case the user needs to change the selection, he or she can click on the **RESET** button provided.

### 8.3 Logging Out

To Logout the user needs to click the User Icon and click on the Logout button as shown below.

| → C ② https://edistr                  | ict.wb.gov.in/portal/edist/dashboar  | rd                     |                                |                                       | <u>۵</u>   ۵                                  |
|---------------------------------------|--------------------------------------|------------------------|--------------------------------|---------------------------------------|-----------------------------------------------|
| 🚯 eDistrict 🛛 👷 tcs mail 🧃            | attendence 🗿 e-District 2.0 - Proje. | 🚯 log1 🚯 log2          | 🏮 Diff Checker   Site24 🛛 👽 Se | elenium Tutorial - j 🔇 UAT DEPLOYMENT | 🗅 All Bo                                      |
|                                       |                                      |                        |                                | Skip to main content   🔅 🕓            | A- A A+ English বাংল                          |
| West Benga<br>eDISTRIC                | al<br>T<br>«solume»                  | 0                      | Search Service or Scheme       | 🔂 Home 🔂 Ga<br>Dashboard   Helpd      | llery Govt of West Ben<br>esk dirghoi dirghoi |
|                                       | Pending Action 0                     | Draft 2                | Submitted 1                    | Approved 0 🤣 Reject                   | Profile<br>LogOut                             |
| Search<br>Service Name <sub>Y</sub> o | AIN y o                              | Registration<br>Number | Application<br>▼ ○ Date        | γ ≎ Status γ                          | C Actions                                     |
| Online Sanction of Water              | 210622507400000060                   | NA                     | 14/01/2025                     | In Progress                           | ₫ @                                           |
| Connection by KMDA                    |                                      |                        |                                |                                       |                                               |